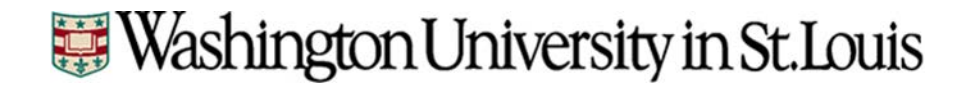

# WashU | sIRB

## myIRB and Single IRB Reference Manual for LEAD PIs and Study Teams

## This manual should not be used by Washington University Investigators or Participating Sites. If you need assistance contact the WU IRB.

#### WU Single IRB Contact

If you have questions, concerns, or suggestions regarding the sIRB process, please contact Carissa Minder, at <u>Carissa.minder@wustl.edu</u>

## Contents

| Section 1: Washington University sIRB Review Process |
|------------------------------------------------------|
| 1.1: Reliance Agreements4                            |
| 1.2: myIRB Technical Information                     |
| 2.1 Request a HRPO ID5                               |
| 2.2: Logging in to myIRB7                            |
| 2.3: Delegates to the PI9                            |
| Section 3: New Project Application                   |
| 3.1: Completing the New Project Application11        |
| 3.2: Addressing Questions from the WU sIRB16         |
| 4.1: Site Applications                               |
| 4.2: Submitting a Site Application19                 |
| 4.3: Reviewing Site Information20                    |
| Section 5: sIRB Study Modifications                  |
| 5.1: Submitting a Modification22                     |
| Section 6: sIRB Continuing Review                    |
| 6.1: Submitting a Continuing Review28                |
| Section 7: sIRB Reportable Events                    |
| 7.1: Submitting a Reportable Event32                 |
| Section 8: sIRB Closure Forms                        |
| 8.1: Submitting a Closure form                       |
| Section 9: Definitions                               |

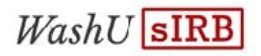

| ction 10: Frequently Asked Questions35 |
|----------------------------------------|
|----------------------------------------|

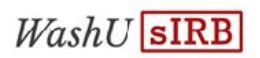

## Section 1: Washington University sIRB Review Process

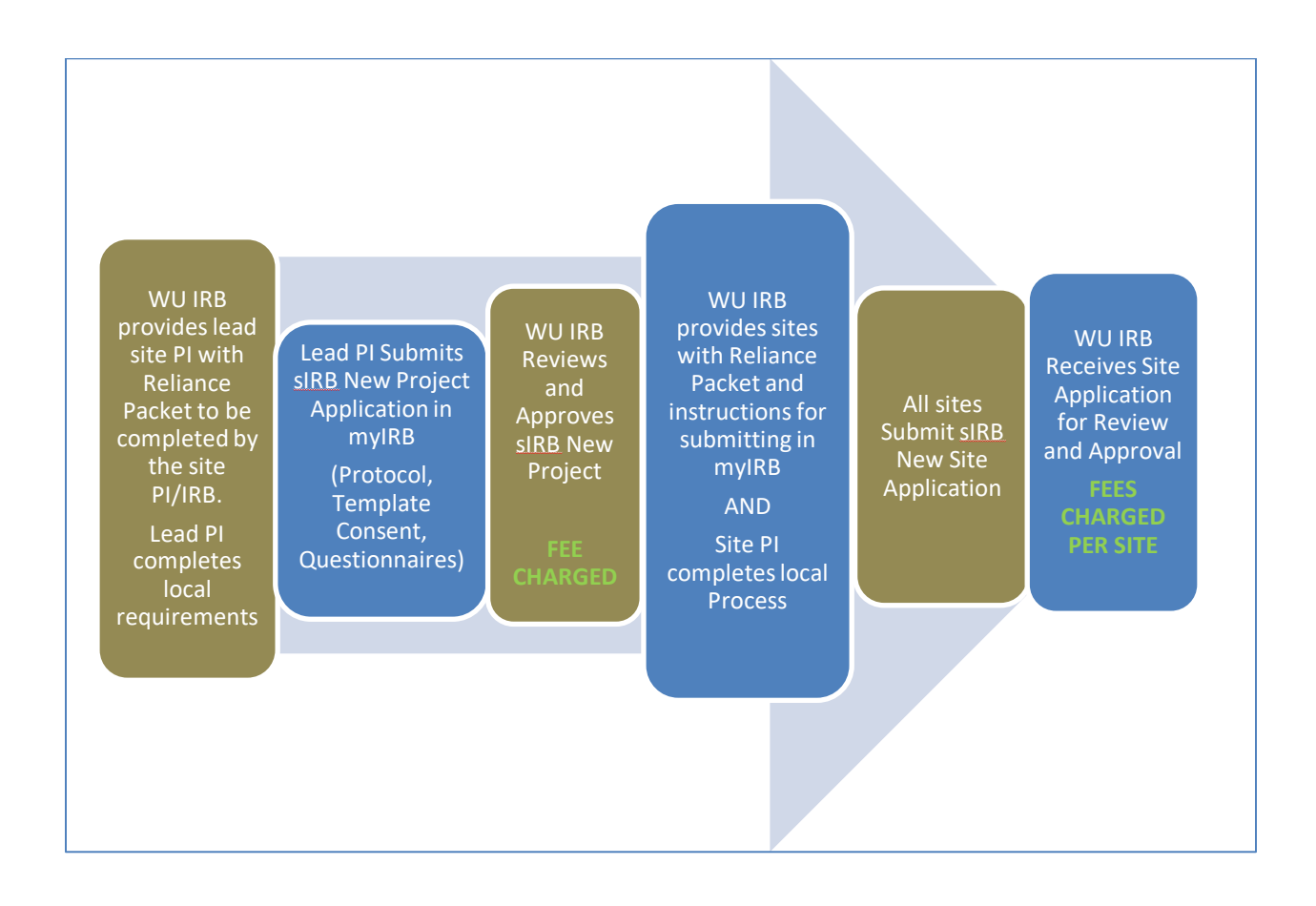

#### **1.1: Reliance Agreements**

Relying Institutions will also be asked to sign a Reliance Agreement or an addendum to an existing Master Reliance agreement on a study by study basis. This will be done via email directly with the appropriate contact at the Relying Institution.

#### 1.2: myIRB Technical Information

The myIRB system works best when using the latest version of Mozilla Firefox or Google Chrome. Internet Explorer and Safari are not recommended.

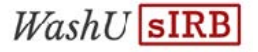

## Section 2: Getting Started in myIRB

#### 2.1 Request a HRPO ID

- 1. Go to https://myirb.wusm.wustl.edu. You may want to bookmark this page for future use.
- 2. Click the gray Request a HRPO ID button.

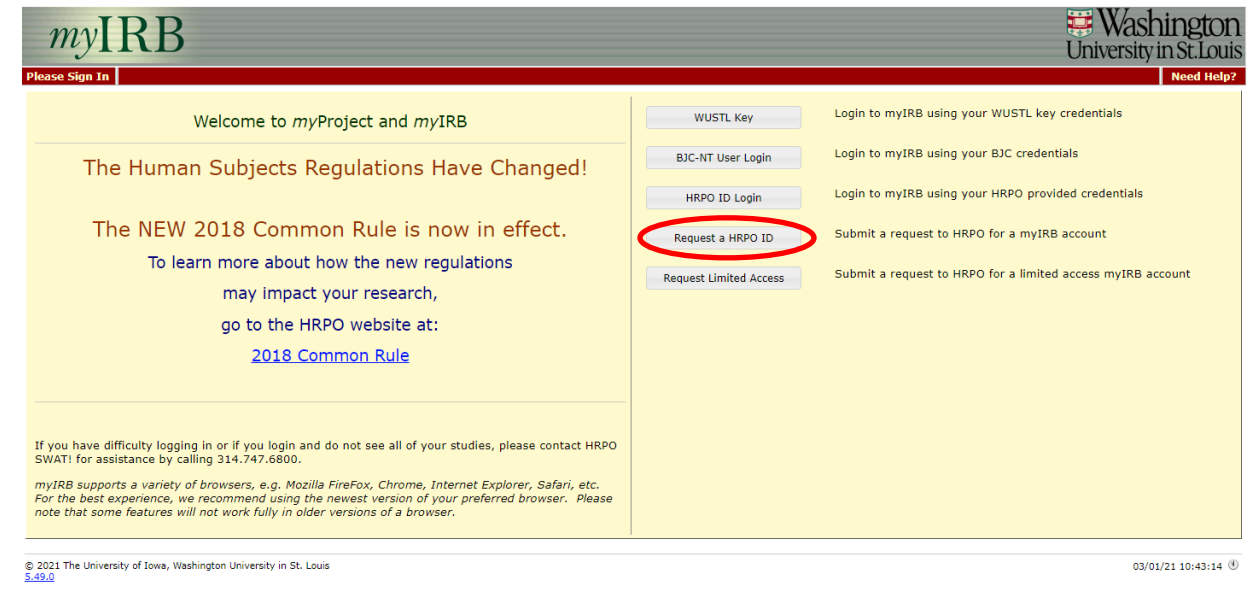

3. Select the **Principal Investigator** or **Research Team** role depending on your role in the study and provide the requested information.

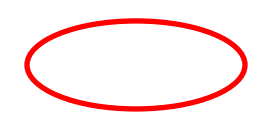

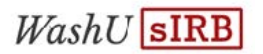

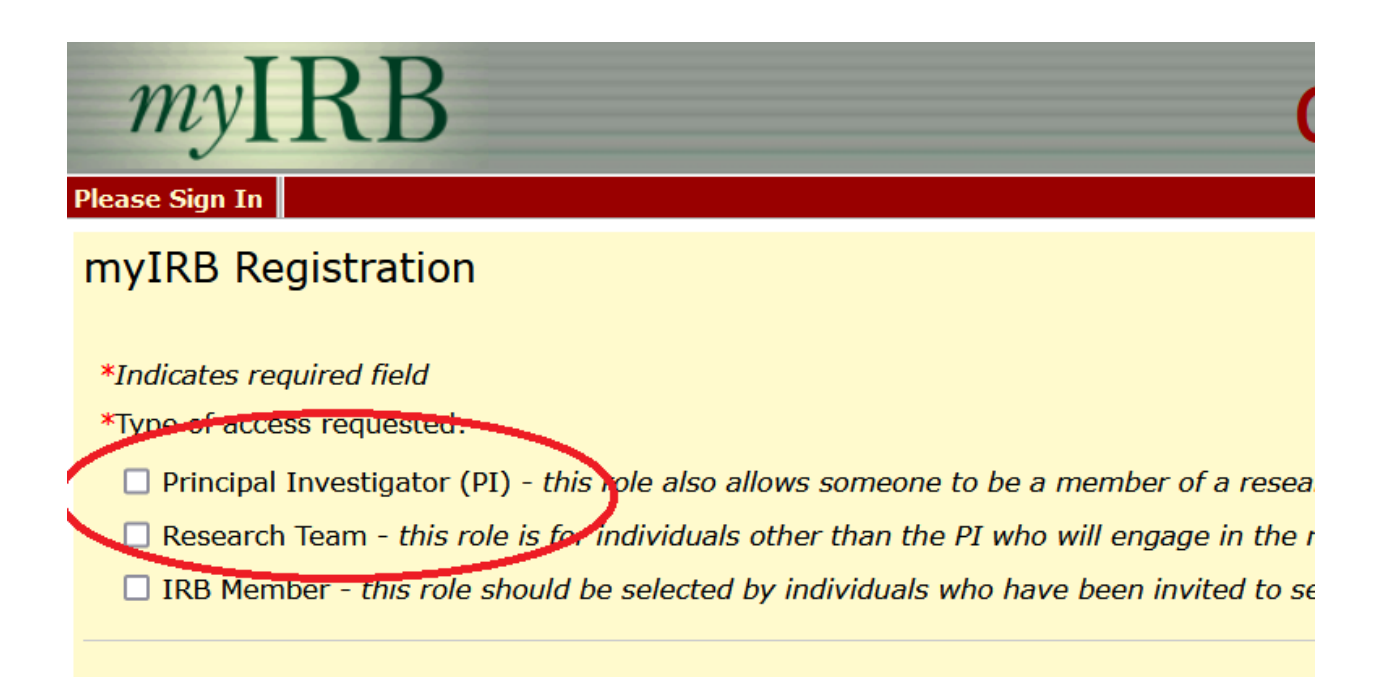

- 4. You will need to create a Login ID. This will be your **HRPO ID**.
- 5. When the myIRB Registration page is complete, click **Submit Request**.
- 6. Within minutes of submitting the form, you should receive a verification email from <u>myIRB@wusm.wustl.edu</u> with instructions and a link that you will need to click before your HRPO ID request can proceed.

This email not a monitored account. Do not reply to the email. Please add <u>myIRB@wusm.wustl.edu</u> to your "accepted" email addresses to ensure you can receive emails from myIRB or they may end up in your spam/junk folder. Check your spam/junk mail if the email from myIRB does not arrive within minutes.

- 7. After verifying your myIRB Registration via email, WU HRPO will be notified of the pending request and will process and approve your **HRPO ID** request. This usually happens within 1 business day.
- 8. When the request is approved, you'll receive an email from <u>myIRB@wusm.wustl.edu</u> stating that you need to login and update your profile.
- 9. Go back to <u>https://myirb.wusm.wustl.edu</u>

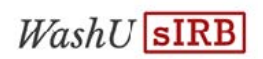

#### 10. Click on HRPO ID LOGIN

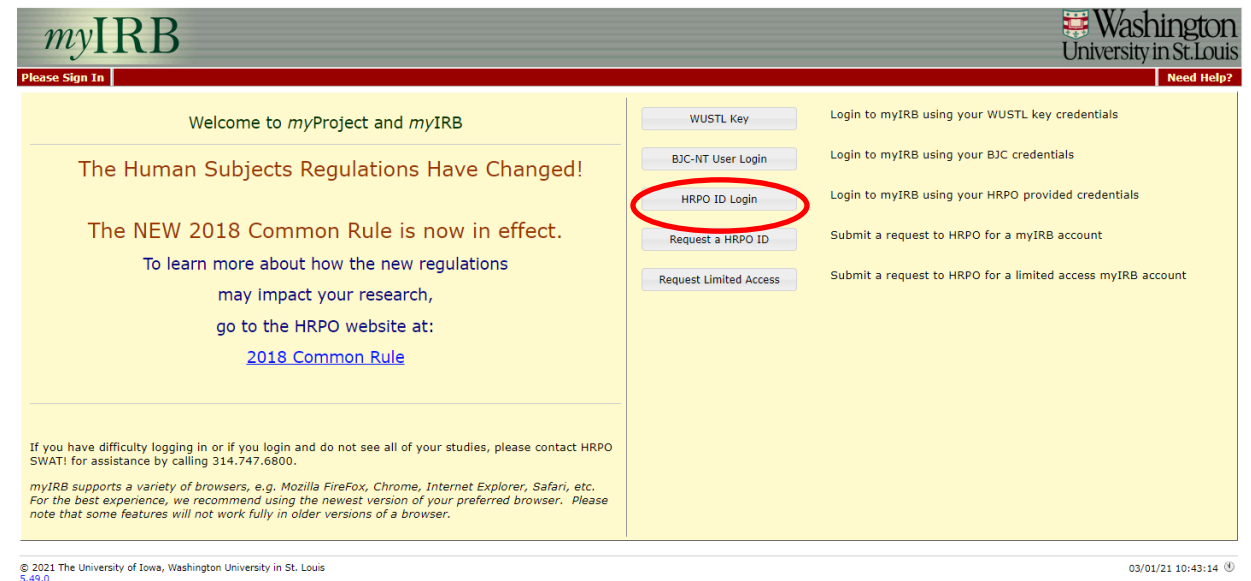

 The first time you login, review your profile for correctness and click the Save and Continue button. Once this is complete, your myIRB HRPO ID registration process is complete.

#### 2.2: Logging in to myIRB

- 1. Go to https://myirb.wusm.wustl.edu
- 2. Click on HRPO ID Login

| myIRB<br>Please Sign In                                                                                                    |                                                                                                | Washington<br>University in St. Louis<br>Need Help?                                                                                                    |
|----------------------------------------------------------------------------------------------------|------------------------------------------------------------------------------------------------|----------------------------------------------------------------------------------------------------|
| Welcome to myProject and myIRB         The Human Subjects Regulations Have Changed!         The NEW 2018 Common Rule is now in effect.         To learn more about how the new regulations         may impact your research,         go to the HRPO website at:         2018 Common Rule    If you have difficulty logging in or if you login and do not see all of your studies, please contact HRPO SwAT! for assistance by calling 314.747.6800. myIRB supports a variety of browsers, e.g. Mozilla FireFox, Chrome, Internet Explorer, Safari, etc. For the best experience, we recommend using the newest version of your preferred browser. Please note that some features will not work fully in older versions of a browser. | WUSTL Key<br>BJC-NT User Login<br>HRPO ID Login<br>Request a HRPO ID<br>Request Limited Access | Login to myIRB using your WUSTL key credentials<br>Login to myIRB using your BJC credentials<br>Login to myIRB using your HRPO provided credentials<br>Submit a request to HRPO for a myIRB account<br>Submit a request to HRPO for a limited access myIRB account |
| © 2021 The University of Jowa, Washington University in St. Louis<br>5.49.0                                                                                                    |                                                                                                | 03/01/21 10:43:14 (3)                                                                                                    |

3. If you have forgotten your HRPO ID or password, click the links under the login credentials fields. After you click continue, you will receive an email from <u>myIRB@wusm.wustl.edu</u> with further instructions.

| myIRB                                                                                           | Washington<br>University in St. Louis |
|-------------------------------------------------------------------------------------------------|---------------------------------------|
| Please Sign In                                                                                  | Need Help?                            |
| Login using your myIRB HRPO ID credentials                                                      |                                       |
| Username: Password:                                                                             |                                       |
| Login Forgot HRPO ID username? Forgot HRPO ID password?<br>For further assistance contact HRPO. |                                       |
| © 2021 The University of Iowa, Washington University in St. Louis<br>5.49.0                     | 03/01/21 11:08:42 ④                   |

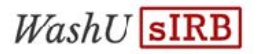

#### 2.3: Delegates to the PI

1. If you are a PI and would like to have a study team member complete the myIRB application on your behalf, you will need to name them as your delegate in myIRB. External study team members who need access to the myIRB materials or application should be named as a delegate for the PI.

NOTE: This person must have a HRPO ID to appear in the list. If they do not have a HRPO ID, please refer them to **2.1: Request a HRPO ID**.

- 1) Click on the **Personalize** on the red menu bar at the top of the page.
- 2) Click on the gray button that says Update my delegates.
- 3) Start typing the last name of the person you would like to act as your delegate in the box. When their name appears, select it.
- 4) Click the **Add Delegate** button.

|                                                                                                   | 8                                                                                                    |                                                                                                    |                                                                         |
|---------------------------------------------------------------------------------------------------|----------------------------------------------------------------------------------------------------|----------------------------------------------------------------------------------------------------|-------------------------------------------------------------------------|
| myIRB                                                                                             |                                                                                                    |                                                                                                    | Washington<br>University in St. Louis                                   |
| myHome Create Project Se                                                                          | arch Reports Scheduling Admin Personalize                                                                                                    |                                                                                                    | Go Need Help?                                                           |
| <u>myIRB</u> > <u>Personalize</u> > User Deleg                                                    | ates                                                                                                    | Julie Moyer 🗇 <u>login as</u>                                                                                                    | another user   logout   delegate login                                  |
| A principal investigator may na<br>Unexpected Adverse Experienc<br>encourages the PI to establish | Ime a delegate to act on his/her behalf in myIRB. Once named, the<br>e Form. However, the principal investigator remains responsi<br>documented procedures within his/her research group for reviewing | delegate may enter and submit forms for the PI, including all types of applica<br>ble for the completeness and accuracy of all submitted forms. If a PI w<br>and approving forms prior to their submission. | tion forms and the Serious and/or<br>rishes to name a delegate, the IRB |
| User Delegates                                                                                    |                                                                                                    |                                                                                                    |                                                                         |
| To select a name, start typing<br>Click Add Delegate when you h                                   | the name in the following format: <b>Last, First</b> . A list will appear to n<br>lave selected a user.                                                                                                | arrow your selection. Type a <b>space after the comma</b> and before you start ty                                                                                                    | ping the first name.                                                    |
| Add Delegate                                                                                      |                                                                                                    |                                                                                                    |                                                                         |
| The ronowing people are current                                                                   | ntly setup as your delegate. They can log into myIRB and act on you                                                                                                    | r behalf.                                                                                                    |                                                                         |
| Name                                                                                              | Department                                                                                                    | Email                                                                                                    |                                                                         |
| Carissa Minder                                                                                    | Human Research Protection Office                                                                                                    | minderc@wusm.wustl.edu                                                                                                    | remove                                                                  |
| © 2021 The University of Jowa Washi                                                               |                                                                                                    |                                                                                                    |                                                                         |

- 2. If you are a study team member acting as a delegate for a PI to submit an application or address questions you must first log in as the PI:
  - 1) Click on the **delegate login** link.

| myIR                            | B                                |                   |                     |           |                          |     |                         | Universi                        | shingtoi<br>ity in St.Lou         |
|---------------------------------|----------------------------------|-------------------|---------------------|-----------|--------------------------|-----|-------------------------|---------------------------------|-----------------------------------|
| myHome Create Pr                | roject Search Reports            | Scheduling        | Admin Pe            | rsonalize |                          |     |                         |                                 | Go Maa neip                       |
| <u>myIRB</u> > Inbox            |                                  |                   |                     |           |                          |     | Julie Moyer 🗇 <u>lo</u> | <u>gin as another user   lo</u> | g <u>out</u> <u>delegate lo</u> r |
| ← myInbox →                     | Inbox - To Do                    |                   |                     |           |                          | туР | rojects                 |                                 |                                   |
| Delegate<br>IBB Member          | IRB ID # Entity To Do            | Workflow<br>notes | Days in<br>workflow | Form      | IRB Project Title        | PI  | Current Basket          | Previous Basket                 | From When                         |
|                                 |                                  |                   |                     |           | Nothing found to display |     |                         |                                 |                                   |
|                                 |                                  |                   |                     |           |                          |     |                         |                                 |                                   |
|                                 |                                  |                   |                     |           |                          |     |                         |                                 |                                   |
|                                 |                                  |                   |                     |           |                          |     |                         |                                 |                                   |
| © 2021 The University of 5.49.0 | Iowa, Washington University in S | it. Louis         |                     |           |                          |     |                         | (                               | 03/01/21 10:54:37                 |

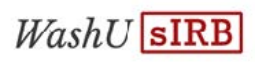

2) Click the login as [PI Name] link

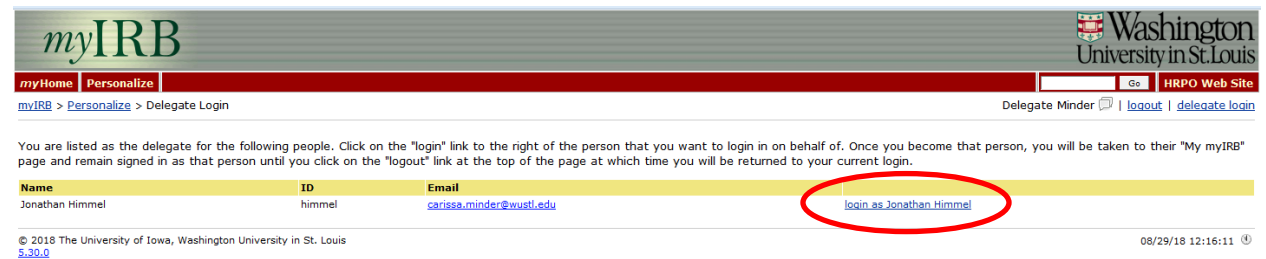

WashU **sIRB** 

## Section 3: New Project Application

The Project Application in myIRB should be used by the Lead PI or study team to submit the overall protocol to the WU sIRB for review. The approval of this application will not be for any one particular site but rather will the study protocol overall. Each site (including the lead site) must submit a New Site Application for research to occur at their site. The project application is not approval to conduct research at any site.

#### 3.1: Completing the New Project Application

- 1. Log in to myIRB using your **HRPO ID** and password that you created (see Section 2.1). <u>https://myirb.wusm.wustl.edu</u>
- 2. Select **Create Project** in the red menu bar at the top of the page.

| MyIR<br>MyHome (Create P | B<br>roject Personalize    |                   |                   |                          |    | l<br>L                           | Washington<br>Jniversity in St. Louis |
|--------------------------|----------------------------|-------------------|-------------------|--------------------------|----|----------------------------------|---------------------------------------|
| <u>myIRB</u> > Inbox     |                            |                   |                   |                          |    | Delegate Minder as Jonathan Himm | el 🗇   logout   delegate login        |
| < myInbox →              |                            |                   | Inbox - To Do     |                          |    | <i>my</i> Projects               |                                       |
|                          | IRB ID # To Do             | Form              | IRB Project Title |                          | PI | Current Basket                   | Previous Basket                       |
|                          |                            |                   |                   | Nothing found to display |    |                                  |                                       |
|                          |                            |                   |                   |                          |    |                                  |                                       |
|                          |                            |                   |                   |                          |    |                                  |                                       |
| © 2018 The University o  | of Iowa, Washington Univer | sity in St. Louis |                   |                          |    |                                  | 08/29/18 12:18:56 (1)                 |

3. Select **sIRB New Project**. You will be prompted to confirm your PI name and Institution.

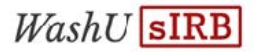

| Create Project Personalize                             |                  | Beleaste Minder as Jonatha Himmel () University in |
|--------------------------------------------------------|------------------|----------------------------------------------------|
| Local IRB Review                                       |                  | Rely on another IRB                                |
| New Project                                            | sIRB New Project | Request to Rely                                    |
| Exempt                                                 | sIRB New Site    |                                                    |
| Overall/Concept                                        |                  |                                                    |
| Non-Human Decision                                     |                  |                                                    |
| Cancel                                                 |                  |                                                    |
| Iniversity of Iowa, Washington University in St. Louis |                  | 08/29/1                                            |

4. You will then enter the electronic application form. To work through the form, start by clicking on the blue **Demographics** link.

| myIRB                                                                                                    |                                  |                                                                                       | Washington<br>University in St. Louis                |
|----------------------------------------------------------------------------------------------------|----------------------------------|---------------------------------------------------------------------------------------|------------------------------------------------------|
| myHome Create Project Search Reports Scheduling Admin Pe                                                                                       | ersonalize                       |                                                                                       | Go Need Help?                                        |
| <u>myIRB</u> > sIRB New Project Form                                                                                                    |                                  | Julie Moyer 🗇 <u>login a</u>                                                          | s another user   logout   delegate login             |
| Unnamed Project                                                                                                    | sIRB New project                 |                                                                                       | PI: Julie Moyer                                      |
| start Here 3 4 Note Summary Error Check<br>nuProject<br>1. Demographics<br>2. Source(s) of Support<br>3. Research Team<br>4. Other Information | IRB application<br>Draft Pending | sIRB site: Washington University in St. Louis<br><sup>b</sup> Other Committee Reviews | Change project type to:<br>Exempt<br>Overall/Concept |
| $\textcircled{\sc 2021}$ The University of Iowa, Washington University in St. Louis $\underline{5.49.0}$                                       |                                  |                                                                                       | 03/03/21 11:07:38 🕚                                  |

5. You can begin answering questions about the project. The form has smart technology so questions will populate or be suppressed based on the responses to other questions.

Use the navigation buttons at the top and bottom of the page to go **Back/Save**, **Index/Save**, **Save and Remain**, or **Continue/Save**.

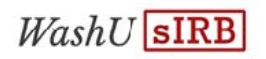

1) Some questions will populate tables. Complete all the information in the table and then hit the blue **Save** link on the right hand side.

| myIRB                                                                                                    |            |         |               |                                                                      |                          | Unive        | Vashington<br>ersity in St. Louis |
|----------------------------------------------------------------------------------------------------|------------|---------|---------------|----------------------------------------------------------------------|--------------------------|--------------|-----------------------------------|
| myHome Create Project Personalize                                                                                                    |            |         |               |                                                                      |                          |              | Go HRPO Web Site                  |
| <u>mvIRB</u> > <u>sIRB New Project Form</u> > Source(s) of Support                                                                                         |            |         |               |                                                                      | Delegate Minder as Jonat | han Himmel 🗇 | logout   delegate login           |
| < Back/Save                                                                                                    | Index/Save | Save an | nd Rema       | ain                                                                  |                          |              | Continue/Save>                    |
|                                                                                                    |            |         |               |                                                                      |                          |              | [102]                             |
| myProject 2. Source(s) of Support                                                                                                    |            |         |               |                                                                      |                          |              |                                   |
| Type/Source                                                                                                    |            |         | Grant         | Title/PI                                                             |                          | Status       |                                   |
| Type: Federal Agency  Source: NIH, National Institute on Aging (NIA) If you cannot find your source of support in the drop-down list above, enter it here: |            | •       | Title:<br>PI: | Grant Title<br>characters remaining: 489 of 500<br>George Washington |                          | Awarded      | - Save<br>Cancel                  |
| ÷                                                                                                    |            |         |               |                                                                      |                          |              |                                   |
| < Back/Save                                                                                                    | Index/Save | Save an | nd Rema       | ain                                                                  |                          |              | Continue/Save> [102]              |
| $\textcircled{O}$ 2018 The University of Iowa, Washington University in St. Louis $\underline{5.30.0}$                                                     |            |         |               |                                                                      |                          |              | 08/29/18 12:30:11 (1)             |

2) Some questions will prompt a place to upload attachments. Click on the **Upload File** link follow the instructions on the pop up to attach your document(s).

| myIRB                                                                                          |                                                                                |                                                |                               | Washington University in St. Louis     |
|------------------------------------------------------------------------------------------------|--------------------------------------------------------------------------------|------------------------------------------------|-------------------------------|----------------------------------------|
| myHome Create Project Search Reports                                                           | Scheduling Admin Personalize                                                   |                                                |                               | Go Need Help?                          |
| <u>myIRB</u> > <u>sIRB New Project Form</u> > Source(s) of Supp                                | port                                                                           |                                                | Julie Moyer 🗇 <u>login as</u> | another user   logout   delegate login |
| < Back/Save                                                                                    | Inde                                                                           | x/Save Save and Remain                         |                               | Continue/Save>                         |
| myProject 2. Source(s) of Support                                                              |                                                                                |                                                |                               | [108]                                  |
| Type/Source                                                                                    | Grant Title/PI                                                                 |                                                | Status                        | 0                                      |
| Federal Agency<br>Maternal & Child Health (DHHS)                                               | Title:<br>PI:                                                                  | Grant Title<br>Julie Moyer                     | Just in Time                  | Edit<br>Remove                         |
| 4                                                                                              |                                                                                |                                                |                               |                                        |
| Notice                                                                                         | of Just in Time (JIT) Documentation                                            |                                                |                               |                                        |
| Attachment Name Cor                                                                            | mments                                                                         | Ver Size Attached                              |                               |                                        |
| To edit or version attachments, use the edit<br>Instructions for editing or versioning attachm | link above or go to the attachments p<br>nexts can be round in the attachments | age at the end of the application.<br>s table. |                               |                                        |
|                                                                                                | <u>Upload file(s)</u>                                                          |                                                |                               |                                        |
|                                                                                                |                                                                                |                                                |                               |                                        |
| < Back/Save                                                                                    | Inde                                                                           | x/Save Save and Remain                         |                               | Continue/Save>                         |
|                                                                                                |                                                                                |                                                |                               |                                        |
| © 2021 The University of Iowa, Washington University in St 5.49.0                              | t. Louis                                                                       |                                                |                               | 03/03/21 11:19:14 🕚                    |

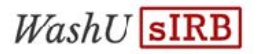

- 6. You do NOT need to add all research team members in myIRB. Team members are tracked at local sites only. Local processes should be followed to ensure the study team is appropriately trained and qualified.
- 7. If a consent form is required for this study, you will be required to submit a template study consent for approval by the WU IRB. You are required to use the Washington University Informed Consent template that is available in myIRB. From the Attachments page, use the drop down menu and click the Select Template button to choose the appropriate generic consent document to begin creating your template study consent. When the template consent is ready to upload, use the Click here to ADD or DELETE attachments link to attach the document.

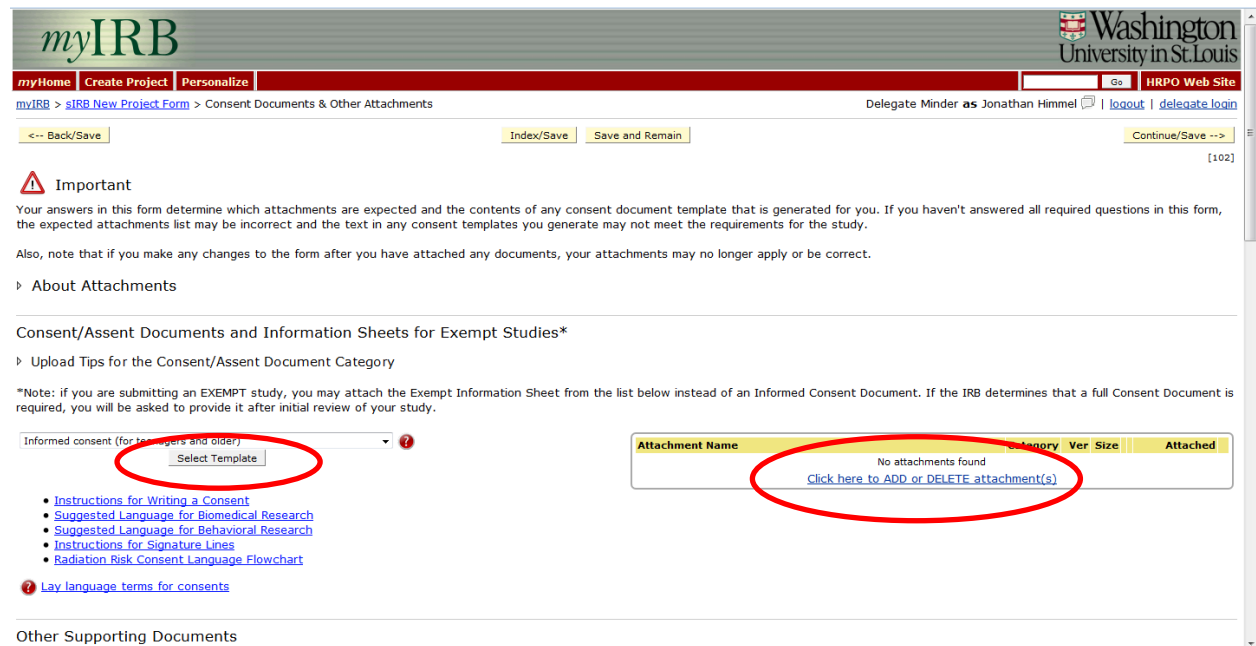

NOTE: Consent files uploaded to myIRB as attachments need to contain a gray IRB stamp box and be in .rtf file format in order to be attached to the application.

8. If you start a submission and need to log out and come back to it later you can find your draft by logging in to myIRB (or logging in as the PI's delegate, when applicable). Then click on the **myProject** tab and then the **Drafts** tab.

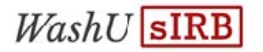

| ome Create P | roject Search Reports Scheduling Add | min Personalize |                                        | HRPO We          |
|--------------|--------------------------------------|-----------------|----------------------------------------|------------------|
| B > Inbox    |                                      |                 | Carissa Minder 🗇 login as another user | logout   delegat |
| myinbox +    | Inbo                                 | ox - To Do      | myProjects                             |                  |
| CIRB Admin   | Project Status                       | Draft Forms     | Pending Forms All Pro                  | ojects           |
| Site Admin   |                                      |                 |                                        |                  |
| IRB Member   | IRB ID # IRB Title                   |                 | Form                                   |                  |
| CALL .       | Unnamed Project                      |                 | New                                    | review rem       |
| PMI          | BIO HUD                              |                 | New                                    | LEYIEW LEIT      |
| RMT          | BIO 4.9                              |                 | New                                    | review rec       |
|              | BIO ad                               |                 | New                                    | review rem       |
|              | Unnamed Project                      |                 | New                                    | review rem       |
|              | Unnamed Project                      |                 | HSRD                                   | review ren       |
|              | Unnamed Project                      |                 | sIRB Project New                       | review rem       |
|              | BIO RTR TEST                         |                 | New                                    | review rem       |
|              | BIO Use of Pull ICF                  |                 | New                                    | review ren       |
|              | Unnamed Project                      |                 | New                                    | review rem       |
|              | Unnamed Project                      |                 | New                                    | review rem       |
|              | BIO d                                |                 | New                                    | review rem       |
|              | Unnamed Project                      |                 | New                                    | review rem       |

9. When the application is complete, you will be taken to the Final Submission Review page. You will be prompted to complete questions and add missing attachments before the form can be submitted. You will see the name and title of the person who will receive the form for Electronic Signatures for the Assurance Document. When ready, click the Route form for signatures button. Once you have selected the Route form for signatures button, the form cannot be edited. The PI will receive an email from myIRB@wusm.wustl.edu requesting an electronic signature. The PI can also log in to myIRB and complete this request.

| myIRB                                                                           |                                                                                              | Washington                                                                                                    |
|---------------------------------------------------------------------------------|----------------------------------------------------------------------------------------------|----------------------------------------------------------------------------------------------------|
| JIICD                                                                           |                                                                                              | University in St. Louis                                                                                                    |
| myHome Create Project Perso                                                     | nalize                                                                                       | Go HRPO Web Site                                                                                                    |
| myIRB > sIRB New Project Form > Fi                                              | nal Submission Review                                                                        | Delegate Minder as Jonathan Himmel 🗇   logout   delegate login                                                                            |
| Attachments for the following cat<br>attachments are required, your ap          | regories are expected but are not found. Ret<br>oplication may be returned to you without re | um to the <u>attachments</u> page to add them. You may proceed to submit without these attachments. However, if HRPO determines the view. |
| Listing of Data/Specimen Da                                                     | ata Points                                                                                   |                                                                                                    |
| Once this form is routed for signat                                             | ures, you will <b>not</b> be able to make any chan                                           | ges unless the form is returned by one of the signers, HRPO or the IRB.                                                                   |
| Electronic Signatures for                                                       | or the Assurance Document                                                                    |                                                                                                    |
| The following will receive electronic                                           | c signature requests when you submit:                                                        |                                                                                                    |
| • Principal Investigator - Jona                                                 | than Himmel                                                                                  |                                                                                                    |
| Research Guide - view Approved D                                                | epartment Signers document                                                                   |                                                                                                    |
| Provide information below if you ha<br>Note: comments entered in this sp        | ave discussed this project with a HRPO staff<br>pace can only be accessed by HRPO.           | member or IR8 Chair prior to submission or if there is other information pertinent to the processing of this form:                        |
|                                                                                 |                                                                                              |                                                                                                    |
|                                                                                 |                                                                                              |                                                                                                    |
| characters remaining: 4000 of 4000<br>(If pasting from copied text, character o | ount in myIRB may not match the character count (                                            | ised by your source document.)                                                                                                    |
| « Back/Save                                                                     | Index/Save                                                                                   | Route form for signatures>                                                                                                    |
| © 2018 The University of Iowa, Washingt                                         | ton University in St. Louis                                                                  | 00/29/18 02:57:19 <sup>(C)</sup>                                                                                                    |

10. The PI can either click on the link in the <u>myIRB@wusm.wustl.edu</u> email and enter their HRPO ID and password, OR, they can log in to myIRB using their HRPO ID and password and click on the file folder icon under the header **To Do**. The PI will be prompted to enter their HRPO ID and password as a signature.

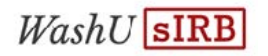

| myIR                            | RB                |                 |           |       |          |                     |         |               |     |                  |            |                           | U                         |        | ashingt<br>sity in St.L | on    |
|---------------------------------|-------------------|-----------------|-----------|-------|----------|---------------------|---------|---------------|-----|------------------|------------|---------------------------|---------------------------|--------|-------------------------|-------|
| myHome Create P                 | roject Searc      | Report          | s De      | pt Re | ports    | Scheduling          | Admin   | Personalize   |     |                  |            |                           |                           |        | Go Need H               | ielp? |
| <u>myIRB</u> > Inbox            | •ben powell       |                 |           |       |          |                     |         |               |     |                  |            |                           |                           |        |                         |       |
| myInbox →                       |                   |                 |           |       |          | Inbox - T           | o Do    |               |     |                  |            | 1                         | <i>ny</i> Projects        |        |                         |       |
| Site Admin                      | IRB ID #          | Entity          | 7 To Do   | W     | orkflow/ | Days in<br>workflow |         | Form          | IRB | Project Title    | PI         | Current Basket            | Previous Basket           | From   | When                    |       |
| CMT                             | 201907026-        | 1021 HIPO<br>ID | 2         | D     |          | 0                   | Regular | sIRB Site CR  | BIO | DEMO FOR CARISSA | ben powell | PI Signature<br>Requested | Protocol CR Pre<br>Submit | powell | 12/12/19 1432           | Ð     |
| PMT                             | 201810003-        | 1021 HRPO<br>ID | 9         |       |          | 0                   | Regular | sIRB Site New | BIO | Kidney Project   | ben powell | Relying Admin<br>Pending  | PI Signature<br>Requested | powell | 10/11/18 0931           | Ð     |
| RMT                             | 201809001-        | 1021 HRPO<br>ID | 9         |       |          | 0                   | Regular | sIRB Site New | BIO | In Meeting Test  | ben powell | Relying Admin<br>Pending  | PI Signature<br>Requested | powell | 02/01/19 1428           |       |
|                                 | 201901032-        | 1021 HRPO<br>ID | 3         |       |          | 0                   | Regular | sIRB Site CR  | BIO | test for prod    | ben powell | Protocol CR Pre<br>Submit | PI Signature<br>Requested | powell | 12/10/19 1513           | Ð     |
|                                 |                   |                 |           |       |          |                     |         |               |     |                  |            |                           |                           |        |                         |       |
|                                 |                   |                 |           |       |          |                     |         |               |     |                  |            |                           |                           |        |                         |       |
|                                 |                   |                 |           |       |          |                     |         |               |     |                  |            |                           |                           |        |                         |       |
| © 2020 The University of 5.46.1 | f Iowa, Washingto | university      | in St. Lo | ouis  |          |                     |         |               |     |                  |            |                           |                           |        | 02/19/20 02:43:         | 18 🖲  |

11. If you are the PI then you will be presented with assurance statements and asked to electronically sign. You will be asked to log in using your **HRPO ID** credentials again to complete this process.

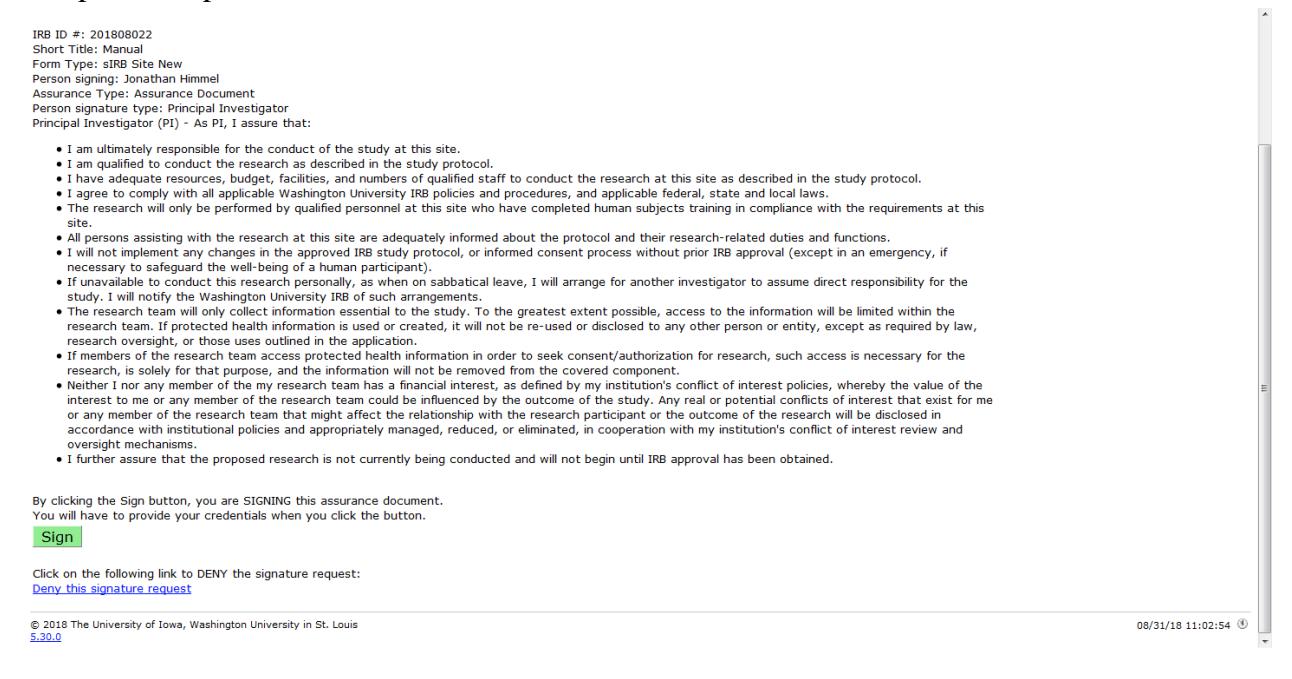

## 3.2: Addressing Questions from the WU sIRB

 If the WU sIRB has questions about your application, you will be contacted through the myIRB system. The PI and their delegates will receive an email from myIRB@wusm.wustl.edu notifying them that there are contingencies to address.

If you are the delegate, remember to log in as the PI by using the delegate log in link in the upper right hand corner to see the questions (see Section 2.3).

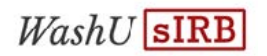

2. To answer the questions, login using the link in the myIRB email. You will be taken to an area known as the **Inbox**. In order to see the question that needs to be addressed, click on the **To Do** file folder icon.

| myIF                  | RB                                |               | Washington<br>University in St. Lou |                 |                               |                                              |  |  |
|-----------------------|-----------------------------------|---------------|-------------------------------------|-----------------|-------------------------------|----------------------------------------------|--|--|
| myHome Create P       | Project Personalize               |               |                                     |                 |                               | Go HRPO Web Site                             |  |  |
| <u>myIRB</u> > Inbox  |                                   |               |                                     | Delegate M      | inder <b>as</b> Jonathan Himm | el 🗇   <u>logout</u>   <u>delegate login</u> |  |  |
| ( myInbox - To Do     |                                   | Inbox - To Do | myProjects                          |                 |                               |                                              |  |  |
|                       | IRB ID # To Do                    | Form          | IRB Project Title                   | PI              | Current Basket                | Previous Basket                              |  |  |
|                       | <u>201803021</u> 🎒 Repular        | sIRB New      | BIO Manual                          | Jonathan Himmel | PI Review                     | Admin Prescreen                              |  |  |
|                       |                                   |               |                                     |                 |                               |                                              |  |  |
| © 2018 The University | of Iowa, Washington University in | St. Louis     |                                     |                 |                               | 08/31/18 09:20:27 (1)                        |  |  |

3. You will be directed to the **Workflow** page that will show you what questions or requested changes are being asked of the PI. Click the blue **this link** link to go to the place in the application to address the question or requested changes.

|                                                                                                    | In the process of reviewing your <i>sIRB New Project Form</i> for the <b>N</b><br>below will need to be addressed before you return this routing slip | Manual project, additional information is required. All of the questions<br>o to the HRPO office.                                                  |  |  |  |  |  |  |
|----------------------------------------------------------------------------------------------------|----------------------------------------------------------------------------------------------------|----------------------------------------------------------------------------------------------------|--|--|--|--|--|--|
|                                                                                                    | The questions do not have to be answered all at once. However,<br>SAVE ANSWERS TO CORRESPONDENCE button at the bottom of the                          | you must save any answers typed in boxes on this page by clicking the<br>his page <i>before</i> moving to a different question or a different page |  |  |  |  |  |  |
|                                                                                                    | After review of your response, we may request additional informa<br>review process is available on our web site.                                      | tion or revisions. Additional information about the IRB application and                                                                            |  |  |  |  |  |  |
|                                                                                                    | As you move to different pages in myIRB, be sure to SAVE your c<br><u>After saving changes</u> , clicking on this icon under the menu bar 🗐           | hanges by clicking on any of the buttons at the bottom of each screen.<br>will quickly return you to this routing slip.                            |  |  |  |  |  |  |
| Correspondence From: Christine Bear<br>Contact Email: <u>carmena@wusm.wustl.edu</u><br>Phone: 314/362-1175                                                                                                    |                                                                                                    |                                                                                                    |  |  |  |  |  |  |
| 1: Please attach the data thing.<br>This question requires you to update or add an attachment. Your form has been unlocked and you can go to directly to the attachments page by clickly on this link. One you have updated your<br>attachment [st places if it with boling to acknowledge that you have made the changes.<br>I have made the requested attachment changes<br>I have <u>not</u> made the requested attachment changes, see comments |                                                                                                    |                                                                                                    |  |  |  |  |  |  |
| Enter any comments about your change(e) been                                                                                                    |                                                                                                    |                                                                                                    |  |  |  |  |  |  |
|                                                                                                    |                                                                                                    |                                                                                                    |  |  |  |  |  |  |
| characters remaining: 4000 of 4000<br>(If pasting from copied text, character count in myIRB may not match t                                                                                                    | the character count used by your source document.)                                                                                                    |                                                                                                    |  |  |  |  |  |  |
| Save Answers to Correspondence                                                                                                    |                                                                                                    |                                                                                                    |  |  |  |  |  |  |
| Click here to review past correspondence with HRPO for this r                                                                                                    | routing slip.                                                                                                    |                                                                                                    |  |  |  |  |  |  |
|                                                                                                    |                                                                                                    |                                                                                                    |  |  |  |  |  |  |

Make the changes to the application and click **Index/Save**. Navigate back to the **Workflow** page with the questions or requested changes using the file folder icon in the upper right hand corner of the page under the red menu bar.

From the Workflow page, click on the correct radio button (s). Once you are ready to send the form back to WU sIRB, click the **Return form and my answers** button.

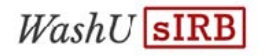

 The PI and their delegates will receive a notification email from <u>myIRB@wusm.wustl.edu</u> when the project application has been approved by the WU IRB.

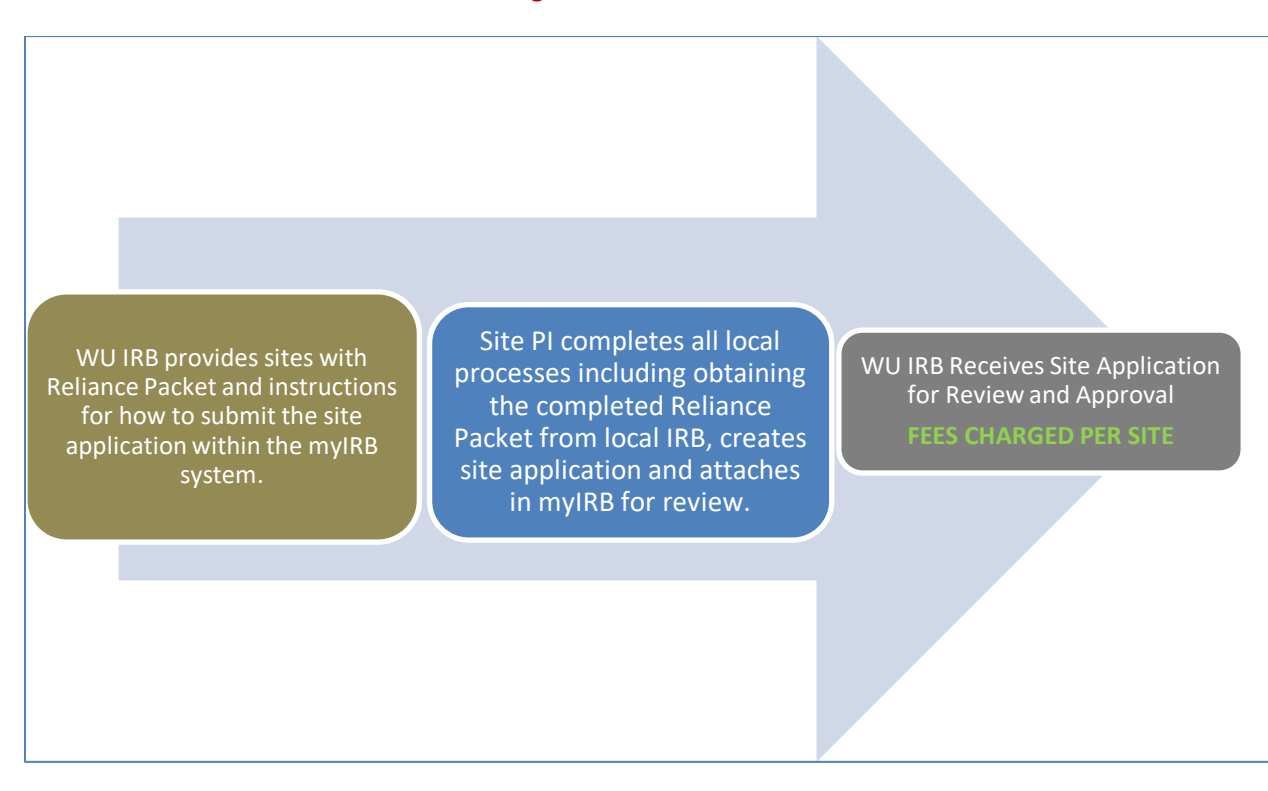

#### Section 4: Site Submissions and Site Management

#### **4.1: Site Applications**

- 1. All sites, including the lead site, will need to submit a **sIRB New Site** application to obtain approval to conduct the research at their site. Once the **sIRB New Project** is approved by the WU IRB, HRPO will request that the study team provide a list of sites and site contact information using an excel spreadsheet provided by HRPO to the study team via email. HRPO will email the site PI's and study team contacts with specific instructions on how to submit a sIRB New Site application and the Reliance Packet.
- 2. Sites will also be required to sign either an addendum to an existing reliance agreement or a new reliance agreement. This process will be handled between the two IRBs and the agreements cannot be signed by site PIs.

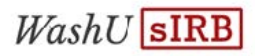

Local sites will be provided a template consent with their Reliance Packet. Local sites should provide the packet to the local IRB per local IRB policies and work with the IRB to obtain the necessary site-specific information for the consent and local context form.

#### 4.2: Submitting a Site Application

1. To submit a Site Application, log in to myIRB and select **Create Project** then choose **sIRB New Site**.

| myIRB                                                                      |                  | Washington<br>University in St. Louis |
|----------------------------------------------------------------------------|------------------|---------------------------------------|
| myHyme Create Project Per onalize                                          |                  | Go HRPO Web Site                      |
| Local IRB Review                                                           |                  | Rely on another IRB                   |
| New Project                                                                | sIRB New Project | Request to Rely                       |
| Exempt                                                                     | sIRB New Site    |                                       |
| Overall/Concept                                                            |                  |                                       |
| Non-Human Decision                                                         |                  |                                       |
|                                                                            |                  |                                       |
| Cancel                                                                     |                  |                                       |
| © 2018 The University of Iowa, Washington University in St. Louis $5.30.0$ |                  | 08/29/18 12:24:00 ®                   |

- 2. You will be prompted to confirm your site PI name and Institution. You will be asked for the IRB ID #.
- 3. <u>Do NOT</u> attach any questionnaires or other documents that have already been approved at the project level.
- 4. <u>Do</u> attach any site-specific documents such as recruitment documents.
- 5. Complete the Site Application questions, have the PI sign and submit as was done for the New Project application. Re-attach the completed Reliance Packet that was completed when your site submitted the Project Level Application.
- 6. You will receive a notification email from <u>myIRB@wusm.wustl.edu</u> when the site application has been approved.

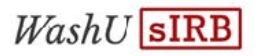

#### 4.3: Reviewing Site Information

- 1. As the lead PI, you can track and review site status and all submitted information in myIRB. From the Project Summary page click on the Sites tab. You will be taken to a listing of sites. You can click on the IRB ID # link to view site specific information. You can use this information to follow up with sites who have not completed their applications.
- 2. All sites that have at least started a draft site application will appear in this list. If you do not see a site within this list, they have not started a draft application or submitted to the WashU IRB.
- 3. This tab also allows the lead study team to monitor site modifications.

| myIR                                                                                                    | B                                       |                                                                                                    |                                         |      |                                                                                             |                                                                                                    |                                                       |                                                                                          |                                                                                              |                       | Uni                | Was      | hington                    |
|----------------------------------------------------------------------------------------------------|-----------------------------------------|----------------------------------------------------------------------------------------------------|-----------------------------------------|------|---------------------------------------------------------------------------------------------|----------------------------------------------------------------------------------------------------|-------------------------------------------------------|------------------------------------------------------------------------------------------|----------------------------------------------------------------------------------------------|-----------------------|--------------------|----------|----------------------------|
| myHome Create Proje                                                                                                    | ct Personaliz                           | e                                                                                                    |                                         |      |                                                                                             |                                                                                                    |                                                       |                                                                                          |                                                                                              |                       | 201810003          | Go       | HRPO Web Site              |
| <u>myIRB</u> > Project Summary                                                                                                    | , <sup>-</sup>                          |                                                                                                    |                                         |      |                                                                                             |                                                                                                    |                                                       |                                                                                          |                                                                                              | Jon                   | athan Himmel 💭     | l logou  | <u>it   delegate login</u> |
| Summary                                                                                                    | Proje                                   | ct Details                                                                                               | Attachments                             |      | Research Team                                                                               | Fundi                                                                                                    | ng                                                    |                                                                                          | Sites                                                                                        |                       | REFs               |          | Approval                   |
| IRB<br>IRB ID #<br>Title<br>Short Title<br>PI<br>Status<br>Site                                                                                |                                         | Biomedical<br>201810003<br>Kidney Precisic<br>Kidney Project<br>Jonathan Himn<br>Open<br>University Of V | n Medicine Project<br>Iel<br>Vashington |      |                                                                                             |                                                                                                    | Crea<br>Modi<br>Cont<br>Modi<br>Repo<br>Exce<br>Proje | ate Forr<br>ification/<br>tinuing R<br>ification/<br>ortable E<br>option Re<br>act Close | n<br><u>'Update Form</u><br><u>'Update + Cr</u><br><u>vent Form</u><br>equest Form<br>a Form | <u>n</u><br>ontinuing | <u>Review Form</u> |          |                            |
| Subjects<br># Approved<br>Minors<br>Cregnant/Fetus<br>Cognitively Impaired<br>Prisoners<br>Review<br>Next Approval Due By<br>Closed to Accrual | 1500<br>N/A<br>No<br>No<br>10/10/<br>No | 19                                                                                                    |                                         |      | FDA<br>IND Nu<br>IDE Nu<br>HDE N<br>Non-S<br>Emerg<br>Other<br>Certifi<br>IRB Au<br>Unaffil | umbers<br>umber<br>ignificant Risk Device<br>ency Use<br>cate of Confidentiality<br>ithorization Agreement<br>iated Investigator Agree | No<br>N/A<br>N/A<br>N/A                               | Receive<br>N/A<br>N/A                                                                    | d                                                                                            |                       |                    |          |                            |
| History                                                                                                    |                                         |                                                                                                    |                                         |      |                                                                                             |                                                                                                    |                                                       |                                                                                          |                                                                                              |                       | History Fi         | lter: Pr | oject Form 👻               |
| Form                                                                                                    | Received                                | Agenda Date                                                                                              | ĩ                                       | Гуре | Status                                                                                      |                                                                                                    |                                                       | В                                                                                        | asket                                                                                        | Ot                    | her Review         |          |                            |
| SIRB New                                                                                                    | 10/11/18                                |                                                                                                    | E                                       | хр   | Approved on 10/11/18                                                                        | 1                                                                                                    |                                                       |                                                                                          |                                                                                              | No                    | ne                 |          |                            |
| © 2018 The University of Io                                                                                                    | wa, Washington U                        | niversity in St. Louis                                                                                   |                                         |      |                                                                                             |                                                                                                    |                                                       |                                                                                          |                                                                                              |                       |                    | 10,      | /11/18 11:06:23 (1)        |

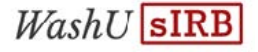

## Section 5: sIRB Study Modifications

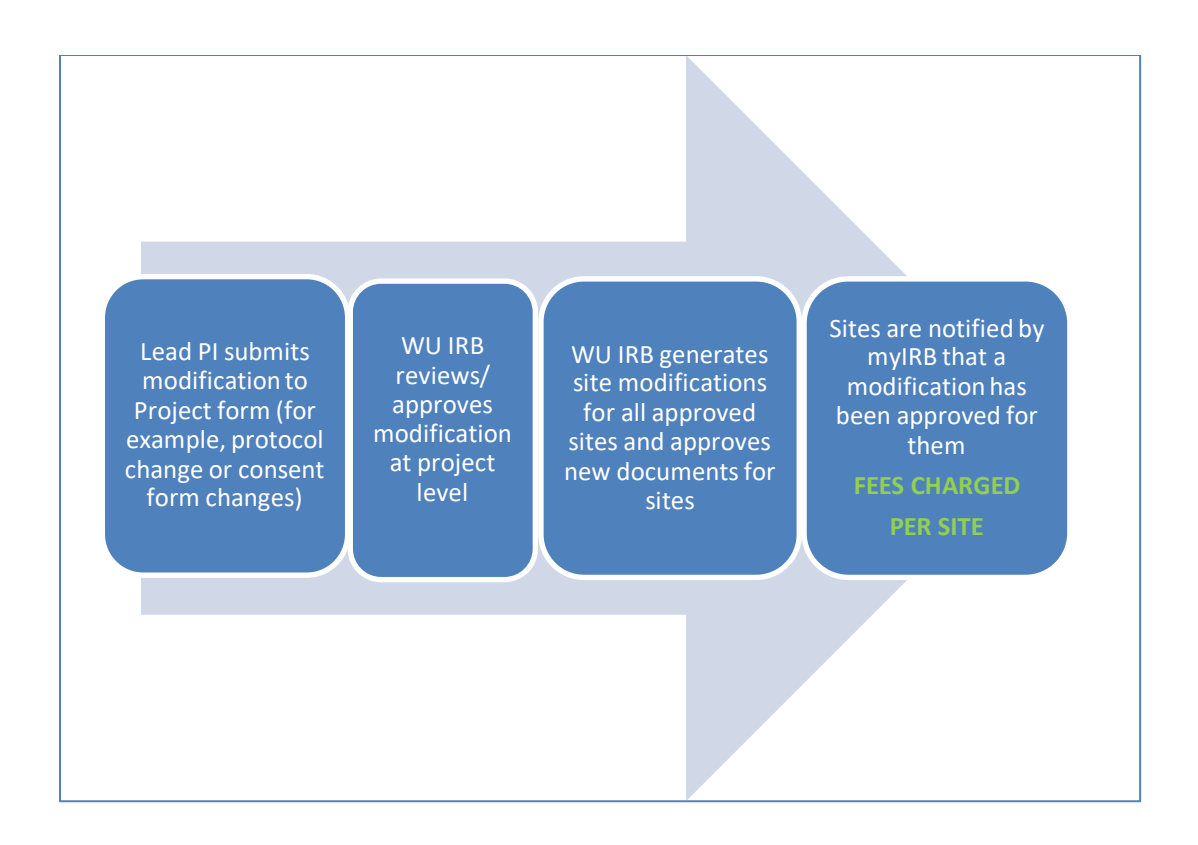

- 1. Changes that need to be made to the protocol or other study-wide information should be submitted by the lead site as a modification to the project application.
- 2. Once the modification of the project application is approved, modifications will be automatically generated for each site and approved.
- 3. Sites will be notified of the modifications and will need to log in to myIRB to obtain any updated documents.
- 4. Sites are permitted to make limited site specific modifications on their own such as updates to their planned recruitment methods or contact information in the consent form.

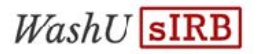

#### 5.1: Submitting a Modification

1. Locate your study by logging in to myIRB and clicking on myProjects.

| myIF                            | RB                                |           |                   |                              |                               | l              | Washington        |
|---------------------------------|-----------------------------------|-----------|-------------------|------------------------------|-------------------------------|----------------|-------------------|
| myHome Create P                 | roject Personalize                |           |                   |                              |                               |                | Go HRPO Web Site  |
| <u>mvIRB</u> > Inbox            |                                   |           | Delegate Mi       | nder <b>as</b> Jonathan Himm | el 🗇   loqout   delegate logi |                |                   |
| Inbox - To Do                   |                                   |           |                   |                              | myProjects                    |                |                   |
|                                 | IRB ID # To Do                    | Form      | IRB Project Title |                              | PI                            | Current Basket | Previous Basket   |
|                                 | 201808021 🎒 Regular               | sIRB New  | BIO Manual        |                              | Jonathan Himmel               | PI Review      | Admin Prescreen   |
|                                 |                                   |           |                   |                              |                               |                |                   |
| © 2018 The University<br>5.30.0 | of Iowa, Washington University in | St. Louis |                   |                              |                               |                | 08/31/18 09:20:27 |

2. Click on **All Projects** and then click on the blue link with the IRB ID #. This will take you to the **Project Summary** page.

3.Click on **Modification/ Update Form** on the Summary page.

| myIRB                                                                                                    |                                                       |                                                                                                 |        |                                                                                                    |                                                                                                    |                                                                                                    | Unive                | Vashingto<br>ersity in St. Lou | )n<br>uis |
|----------------------------------------------------------------------------------------------------|-------------------------------------------------------|-------------------------------------------------------------------------------------------------|--------|----------------------------------------------------------------------------------------------------|----------------------------------------------------------------------------------------------------|----------------------------------------------------------------------------------------------------|----------------------|--------------------------------|-----------|
| myHome Create Project                                                                                                    | Personalize                                           |                                                                                                 |        |                                                                                                    |                                                                                                    |                                                                                                    | 201810003-1021       | Go HRPO Web 9                  | Site      |
| <u>myIRB</u> > <u>Project Summary</u> >                                                                                                    | Site Project Summary                                  | - Abby's Test                                                                                   |        |                                                                                                    |                                                                                                    |                                                                                                    | ben powell 💭         | logout   delegate le           | oqir      |
| Summary                                                                                                    | Details                                               | Attachments                                                                                     | Resear | ch Team                                                                                                    | Funding                                                                                                    | REFs                                                                                                    | Approval             | Protocol                       |           |
| IRB<br>IRB ID #<br>Title<br>Short Title<br>PI<br>Status<br>Site                                                                                | Biom<br>2018<br>Kidne<br>Kidne<br>ben<br>Þend<br>Abby | edical<br>10003-1021<br>xy Procision Medicine Project<br>xy Project<br>owwell<br>ing<br>'s Test |        |                                                                                                    |                                                                                                    | Crocke Form<br>Modification/Update Form<br>Contine to Review Form<br>Modification/Update + Cor<br>Reportable Event Form<br>Site Project Close Form | ntinuing Review Form |                                |           |
| Subjects<br># Approved<br>Minors<br>Pregnant/Fetus<br>Cognitively Impaired<br>Prisoners<br>Review<br>Next Approval Due By<br>Closed to Accrual | 10<br>N/A<br>No<br>No<br>No                           |                                                                                                 |        | FDA<br>IND Numb<br>IDE Numb<br>HDE Numb<br>Non-Signi<br>Emergenc<br>Other<br>Certificat<br>IRB Autho<br>Unaffiliate | ers<br>er<br>ificant Risk Device<br>ry Use<br>e of Confidentiality<br>rrization Agreement<br>ad Investigator Agreer | See protocol<br>See protocol<br>N/A<br>N/A<br>N/A<br>See protocol<br>N/A<br>nent N/A                                                               |                      |                                |           |
| History                                                                                                    |                                                       |                                                                                                 |        |                                                                                                    |                                                                                                    |                                                                                                    | History Filter       | Project Form 👻                 |           |
| Form                                                                                                    | Received                                              | Agenda Date                                                                                     | Туре   | Status                                                                                                    | Basket                                                                                                    |                                                                                                    | Other Review         |                                |           |
| sIRB Site New                                                                                                    |                                                       |                                                                                                 |        | Pending                                                                                                    | Relying Admin Pend                                                                                                  | ing                                                                                                    | None                 |                                |           |
|                                                                                                    |                                                       |                                                                                                 |        |                                                                                                    |                                                                                                    |                                                                                                    |                      |                                |           |

© 2018 The University of Iowa, Washington University in St. Louis 5.30.0

10/11/18 11:01:23 (1)

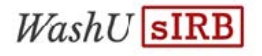

4. A copy of your currently approved application is created as a draft to modify. Use the links to navigate to the appropriate sections of the application and make the required updates.

| Kidney Project                                                                                                    | sIRB Site                                           |
|----------------------------------------------------------------------------------------------------|-----------------------------------------------------|
| myProject                                                                                                    | Go to the myIRB application                         |
| myProject                                                                                                    | IRB application SIRB site: University Of Washington |
| ✓ 1. <u>Demographics</u>                                                                                                    | Draft Pending                                       |
| <ul> <li>✓ 2. <u>Source(s) of Support</u></li> <li>✓ 3. Research Team</li> </ul>                                                                                                    |                                                     |
| Image: A contract reading       Image: A contract reading       Image: A contract reading |                                                     |
|                                                                                                    |                                                     |
|                                                                                                    |                                                     |
|                                                                                                    |                                                     |
| 2021 The University of Iowa, Washington University in St. Louis<br>9.0                                                                                                    |                                                     |

5. To update attachments, navigate to the **Attachments** page by clicking the blue **IRB application** link the middle of the page shown above and then click the blue **Attachments** button.

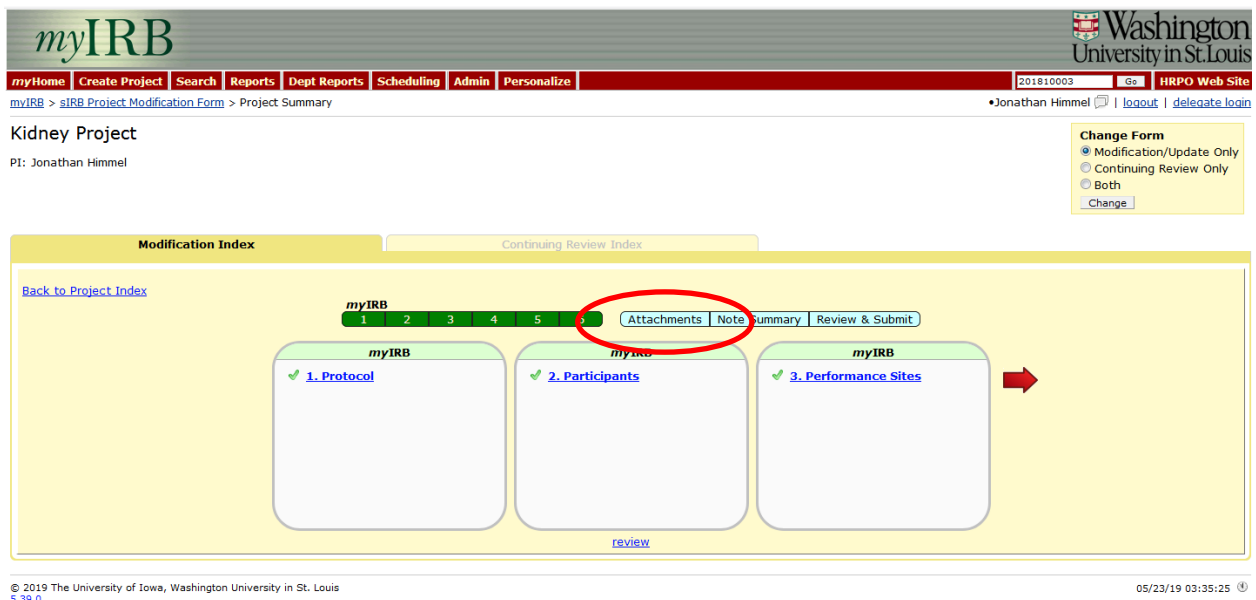

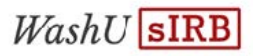

- 6. When you get to the Attachments page, DO NOT CLICK EDIT! Click on the blue link with the name of the document you want to edit and save a copy to your computer. Make the appropriate edits using **TRACKED CHANGES**.
- 7. Once you have the edited document, click the blue **EDIT** link next to that document.

| IVIRB > SIRB Project Modification Form > Consent Documents                                                                                                    | & Other Attachments                                                                       |                                                                                                    | •Jonathan H                             | fimmel 🗇   logo   | ut   delegate log         |
|----------------------------------------------------------------------------------------------------|-------------------------------------------------------------------------------------------|----------------------------------------------------------------------------------------------------|-----------------------------------------|-------------------|---------------------------|
| < Back/Save                                                                                                    | Index/Save Sar                                                                            | e and Remain                                                                                                  |                                         | 2                 | Continue/Save>            |
| A Important                                                                                                    |                                                                                           |                                                                                                    |                                         |                   |                           |
| our answers in this form determine which attachments are<br>be expected attachments list may be incorrect and the te                                                                                                    | e expected and the contents of any consent<br>ext in any consent templates you generate n | t document template that is generated for you. If you haven't<br>hay not meet the requirements for the study. | t answered all                          | required question | ns in this form,          |
| lso, note that if you make any changes to the form after                                                                                                    | you have attached any documents, your at                                                  | tachments may no longer apply or be correct.                                                                  |                                         |                   |                           |
| About Attachments                                                                                                    |                                                                                           |                                                                                                    |                                         |                   |                           |
| onsent/Assent Documents and Information                                                                                                    | Sheets for Exempt Studies*                                                                |                                                                                                    |                                         |                   |                           |
| Upload Tips for the Consent/Assent Document Cat                                                                                                    | tegory                                                                                    |                                                                                                    |                                         |                   | /                         |
| Note: if you are submitting an EXEMPT study, you may at<br>quired, you will be asked to provide it after initial review                                                                                                    | tach the Exempt Information Sheet from the<br>of your study.                              | e list below instead of an Informed Consent Document. If the                                                  | IRB determine:                          | s that a full Con | sent Docun                |
| nformed consent (for teenagers and older)                                                                                                    | - 0                                                                                       | Attachment Name                                                                                               | Category V                              | fer Size          | Attached                  |
| _Select Template_                                                                                                    | 6                                                                                         | WU Constantino Appendix 3.1.a Invitation Call Script - POP source<br>selection SEED 3 MO SEED 09.12.18.nf     | Consent & Assent                        | 1 712 k E 🗋       | 10/11/18 EDIT             |
| <ul> <li>Instructions for Writing a Consent</li> <li>Suggested Language for Biomedical Research</li> <li>Suggested Language for Behavioral Research</li> <li>Instructions for Signature Lines</li> <li>Radiation Risk Consent Language Flowchart</li> </ul> |                                                                                           | Click Zere to ADD or DELET                                                                                    | Forms<br>E attachment(                  | (5)               |                           |
| Lay language terms for consents                                                                                                    |                                                                                           |                                                                                                    |                                         |                   |                           |
| ther Supporting Documents                                                                                                    |                                                                                           |                                                                                                    |                                         |                   |                           |
|                                                                                                    |                                                                                           |                                                                                                    |                                         |                   |                           |
| Tips for stamped recruitment materials                                                                                                    |                                                                                           |                                                                                                    |                                         |                   |                           |
| Tips for stamped recruitment materials                                                                                                    | Investigation and the second                                                              | Attachment Name                                                                                               | Category                                | Ver Size          | Attached                  |
| Tips for stamped recruitment materials<br>Recruitment Materials: Ads/Brochures/Posters/N<br>attachment)                                                                                                    | lews Release/Fliers. (section requiring                                                   | Attachment Name<br>blank-template.rtf                                                                         | Category N<br>Recruitment<br>Materials: | Ver Size          | Attached<br>10/11/18 EDIT |

8. Scroll down to the bottom of the page, Browse and find the document and click the **Upload Attachment** button.

|                                                     |                                                                                                    |                                                                                                    | Separate Written<br>Protocol                                                                                                    |                                                                                | _                         |                                    | * |
|-----------------------------------------------------|----------------------------------------------------------------------------------------------------|----------------------------------------------------------------------------------------------------|----------------------------------------------------------------------------------------------------|--------------------------------------------------------------------------------|---------------------------|------------------------------------|---|
| MU Kanne Appendix J.:                               | 1.a Invitation Call Script - POP                                                                                                    | source selection SEED 3 MO SEED 09.12.18.rtf                                                                                                    | Subject Data<br>Collection<br>Instruments                                                                                                    | 1                                                                              | 588 k 🗋                   | 10/11/18 <u>delete</u>   <u>ED</u> | π |
| COVET STUDY PROTO                                   | COL AMENDMENT 2 08Dec201                                                                                                    | 7.pdf                                                                                                    | Curriculum Vitae of<br>Principal Investigator                                                                                                    | 1 :                                                                            | 503 k 🗋                   | 10/11/18 delete   ED               | п |
| TC SEED Social Story                                | 09.12.18.docx                                                                                                    |                                                                                                    | Listing of<br>Data/Specimen Data<br>Points                                                                                                    | 1                                                                              | 7 M 🗋                     | 10/11/18 <u>delete</u>   <u>ED</u> | ш |
| assurance-document.r                                | ť                                                                                                    |                                                                                                    | Assurance Document                                                                                                    | 1                                                                              | 89 k 🗋                    | 10/11/18 delete   ED               | п |
|                                                     | Step 1: Click on the lini<br>specific name.<br>Attachment: WU<br>Category: Cons<br>Version: 1<br>Step 2: Make changes<br>"track changes" in your<br>Step 3: Once you have<br>edited document will ap<br>Attachment Name:<br>Comments: | Edit Electronic Attac<br>to below and save the document to your local disk of<br>Constantino Appendix J.1.a Invitation Call Script -<br>tent & Assent Forms<br>to the document that you saved in Step 1. If mod<br>word processor.<br>saved your changes, indicate the document name<br>pear in the list of attachments above.<br>Bronse No file selected.<br>Characters company to character count in myIRB me<br>Upload Attachment<br>Luck here to add a new attach | chment<br>drive. Remember to give your document<br>POP source selection SEED 3 MO SEED<br>fying an already IRB-approved document<br>to below and press the "Upload Attachme<br>select one file (max si<br>select one file (max si | ts a short, sl<br>09.12.18.rt<br>nt, please tu<br>ant" button.<br>ize: 1000MB) | tudy-<br>f<br>m on<br>The |                                    | H |
|                                                     |                                                                                                    | Return to the sIRB Project Modif                                                                                                    | ication Form                                                                                                    |                                                                                |                           |                                    |   |
| © 2019 The University of Iowa, Washington<br>5.39.0 | University in St. Louis                                                                                                    |                                                                                                    |                                                                                                    |                                                                                |                           | 05/23/19 03:40:46                  | 9 |
|                                                     |                                                                                                    |                                                                                                    |                                                                                                    |                                                                                |                           |                                    |   |

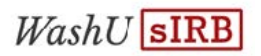

9. Once you have completed your changes, click on the **Review & Submit** button.

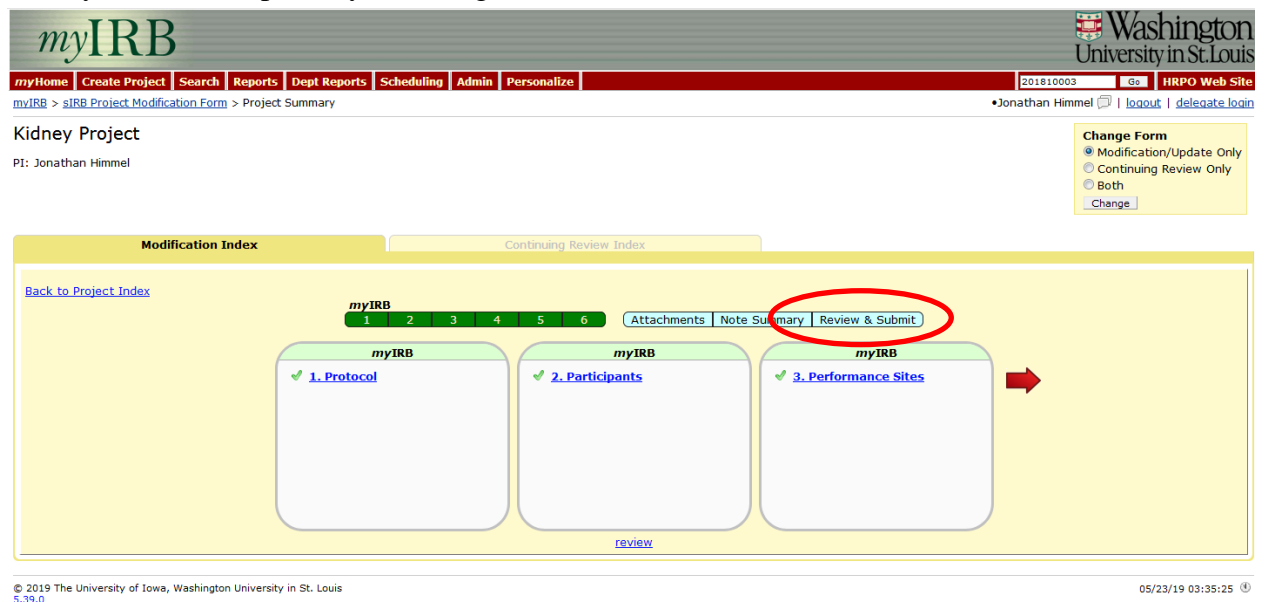

Once all sections are green, you will be able to click to review and submit button. Selecting this button will bring up a comparison of the previously approved application and the changes you are requesting to make. This section also allows you to enter a comments to the HRPO team such as a specific name and number to contact with questions or other comments that may be helpful in reviewing the modification. After reviewing the changes, click on Submit Form.

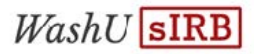

| Clinical/participating site <u>Coordinating Center</u> <u>Central laboratory or laboratory</u> <u>Data analysis, statistical analysis</u> | Analysis<br>s or data management                                             | Iges show in green.<br>Clinical/participating site<br>Coordinating Center<br>Central laboratory or laboratory analys<br>Data analysis, statistical analysis or da | iis<br>ta management                  |
|----------------------------------------------------------------------------------------------------|------------------------------------------------------------------------------|----------------------------------------------------------------------------------------------------|---------------------------------------|
| ovide information below if you have or<br>occessing of this form:<br>ote: comments entered in this space                                  | discussed this project with a HRPO staft can only be accessed by HRPO.       | f member or IRB Chair prior to submission or if there                                                                                                    | is other information pertinent to the |
| aracters remaining: 4000 of 4000<br>? pasting from copied text, character count in n                                                      | nyIRB may not match the character count used b                               | y your source document.)                                                                                                    | ĥ.                                    |
| Please provide the name and pho<br>form submission: This information                                                                      | ne number of the individual who ca<br>n will help facilitate the review of y | an best answer questions related to this<br>your form by HRPO staff.                                                                                              |                                       |
| Contact Phone:                                                                                                    |                                                                              |                                                                                                    |                                       |
| < Back/Save                                                                                                    | Index/Save                                                                   | Submit Form>                                                                                                    |                                       |

10. The PI and their delegates will receive a notification email from <u>myIRB@wusm.wustl.edu</u> when the modification has been approved by the WU IRB.

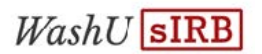

## Section 6: sIRB Continuing Review

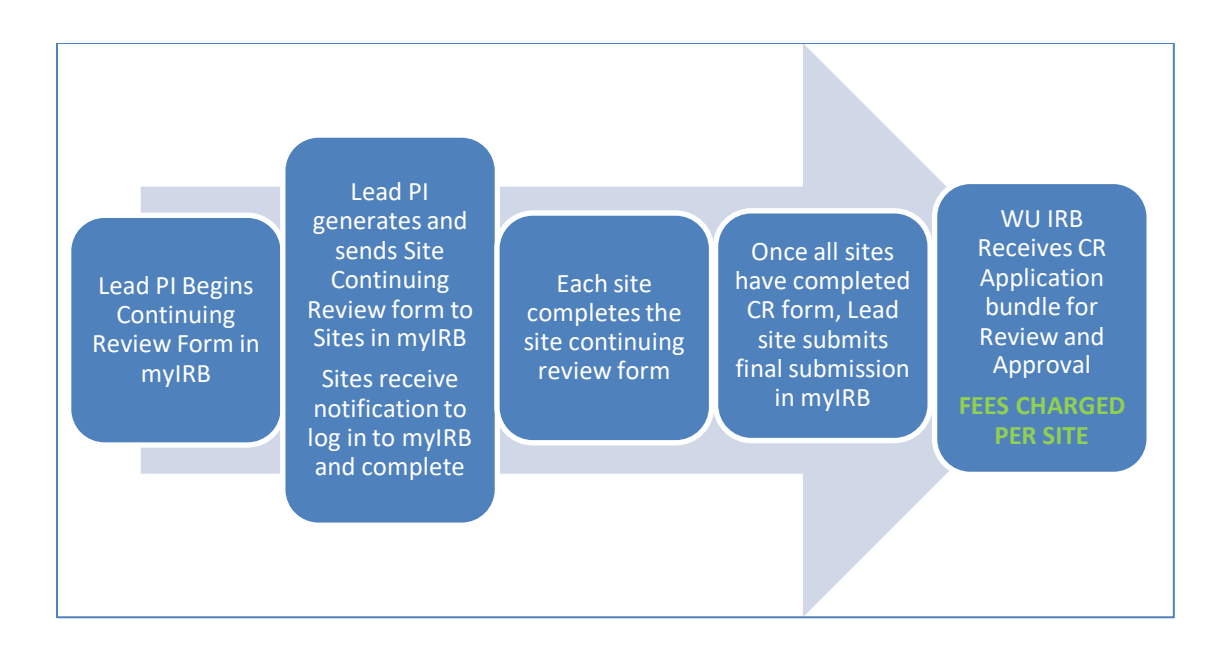

- 1. The Lead PI will receive a notice when the continuing review of a study is due. The Lead PI will need to log in to myIRB and start the continuing review form.
- 2. At the end of the form, the Lead PI will click the button generating the site portions of the continuing review forms.
- 3. The Site PIs will receive notice that they need to log in to myIRB and complete their portion of the continuing review form.
- 4. Once all sites have completed their continuing reviews, the Lead PI will log back in to myIRB and submit the combined continuing review form.
- 5. The Lead PI should plan to have resources and time available at the time of the continuing review to assist and follow up with sites to ensure they complete their required form. They are able to review the site status and completed forms for all sites in myIRB.

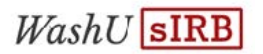

#### 6.1: Submitting a Continuing Review

- 1. After logging in to myIRB, navigate to the **myProjects** tab and then the **All Projects** tab. Click on the IRB ID # for the study. You will be directed to the Project Summary Page.
- 2. In the Create Form Box, click on **Continuing Review Form**.

| myIRB                                                                                                    |                                                                               |                                                            |      |                                                                                                    |                                                                       |                                                          | Unive          | ASININGTON              |
|----------------------------------------------------------------------------------------------------|-------------------------------------------------------------------------------|------------------------------------------------------------|------|----------------------------------------------------------------------------------------------------|-----------------------------------------------------------------------|----------------------------------------------------------|----------------|-------------------------|
| myHome Create Project                                                                                                    | Personalize                                                                   |                                                            |      |                                                                                                    |                                                                       |                                                          | 20190702       | 26 Go Help              |
| nyIRB > Project Summary                                                                                                    |                                                                               |                                                            |      |                                                                                                    |                                                                       |                                                          | ben powell 💭   | logout   delegate login |
| Summary                                                                                                    | Project Details                                                               | Attachments                                                | Rese | arch Team Fu                                                                                                    | nding                                                                 | Sites                                                    | REFs           | Approval                |
| IRB<br>IRB ID #<br>Title<br>Short Title<br>PI<br>Status<br>Site                                                                                                    | Biomedica<br>20190702<br>STUDY FC<br>DEMO FO<br>ben powe<br>Open<br>Abby's Te | I<br>6<br>R DEMONSTRATIONS<br>R CARISSA<br>II<br>st (1021) |      | <                                                                                                    | Create For<br>Continuing F<br>Reportation<br>Project Clos             | m<br>/Opuate Form<br>Review Form<br>Vent Form<br>Le Form | >              |                         |
| Subjects<br># Approved<br>Minors<br>Pregnant/Fetus<br>Cognitively Impaired<br>Prisoners<br>Review<br>Next Approval Due By<br>Closed to Accrual<br>Federal Regulatory Over<br>Yes No<br>© © FDA<br>© © OHRP<br>© 0 OHRP | 100<br>N/A<br>No<br>No<br>Sight                                               | 7/19/19                                                    |      | FDA<br>IND Numbers<br>IDE Number<br>HDE Number<br>Non-Significant Risk Devic<br>Emergency Use<br>Other<br>Certificate of Confidential<br>IRB Authorization Agreem<br>Unaffiliated Investigator A | No<br>N/A<br>N/A<br>N/A<br>N/A<br>NA<br>ent<br>N/A<br>greement<br>N/A |                                                          |                |                         |
| <ul> <li>Pre-2018 Common Ru</li> </ul>                                                                                                    | ule/Equivalent Protections                                                    | )/15/15<br>IS                                              |      |                                                                                                    |                                                                       |                                                          |                |                         |
| History                                                                                                    | Pereived                                                                      | Agenda Date                                                | Туре | Status                                                                                                    |                                                                       | Backet                                                   | History Filter | Project Form 👻          |
| sIRB Project New                                                                                                    | 07/19/19                                                                      | Agenda Dale                                                | Exp  | Approved on 07/19/19                                                                                                    |                                                                       | Dasket                                                   | None           |                         |
| 0 2019 The University of Iowa, 1                                                                                                    | Washington University in St.                                                  | Louis                                                      |      |                                                                                                    |                                                                       |                                                          |                | 12/10/19 02:17:01 (8)   |

- 3. Click on **CR 1. Project Summary** to start completing the application. Answer the questions and click **Continue/Save** to move to additional questions in CR 2.
- 4. When you are ready to send the sites their CR forms to complete, navigate to section CR 3 and click the gray button that says Create Site Continuing Review Forms. The site PIs and delegates will receive an email telling them to log in and answer the questions specific to their site.

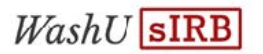

| myHome Create<br>myIRB > sIRB Proje | RB<br>Project Personalize<br>Let Continuing Review Form > Site CR forms                                                                                                    | Image: Constraint of the second second se |
|-------------------------------------|----------------------------------------------------------------------------------------------------|----------------------------------------------------------------------------------------------------|
| < Back/Save                         | Index/Save Save and Remain                                                                                                    | Continue/Save>                                                                                                    |
|                                     |                                                                                                    | [103]                                                                                                    |
| CR 3.1                              | Date/time when the site Continuing Review forms were created:<br>The site Continuing Review forms have not been created yet. Click the button below to create the site Continuing Review forms<br>and send the site B1 a notification:<br>Create Site Continuing Review forms<br>Continuing Review forms for the sites associated with this protocol: |                                                                                                    |
| < Back/Save                         | Index/Save Save and Remain                                                                                                    | Continue/Save> [103]                                                                                                    |
| © 2019 The Universi<br>5.44.0       | ty of Iowa, Washington University in St. Louis                                                                                                    | 12/10/19 02:22:06 🕚                                                                                                    |

- 5. If there are documents that need to be attached, please attach them on the **Attachments** page at the end of the application. If myIRB is not prompting you to attach anything, no attachments are needed.
- 6. You will not be able to submit the form or route the form for signature until all the sites have completed their Site CR form.

NOTE: You will also need to submit your own Site CR form that will be generated. To complete this, go to the PI's Inbox and click on the file folder icon under the **To Do** heading.

| myIR                    | B                 |         |                 |               |                     |  |            | t.                     | Washington                      |
|-------------------------|-------------------|---------|-----------------|---------------|---------------------|--|------------|------------------------|---------------------------------|
| myHome Create P         | oject Persona     | lize    |                 |               |                     |  |            |                        | Go Help                         |
| <u>myIRB</u> > Inbox    |                   |         |                 |               |                     |  |            | ben powe               | ell 🗇   logout   delegate login |
| ← myInbox →             |                   | $\sim$  |                 | Inbox ·       | · To Do             |  |            | <i>my</i> Projects     |                                 |
|                         | IRB ID #          | To Do   |                 | Form          | IRB Project Title   |  | PI         | Current Basket         | Previous Basket                 |
|                         | 201810003-102     | 1       | Regular         | sIRB Site New | BIO Kidney Project  |  | ben powell | Relying Admin Pending  | PI Signature Requested          |
|                         | 201809001-102     | 1       | Regular         | sIRB Site New | BIO In Meeting Test |  | ben powell | Relying Admin Pending  | PI Signature Requested          |
|                         | 201901032-1021    |         | Regular         | sIRB Site CR  | BIO test for prod   |  | ben powell | Protocol CR Pre Submit |                                 |
|                         |                   |         |                 |               |                     |  |            |                        |                                 |
| © 2019 The University o | f Iowa, Washingto | n Unive | rsity in St. Lo | iis           |                     |  |            |                        | 12/10/19 03:07:18 🕚             |

1) Click **on CR.1 Project Summary** to open the site specific CR questions and click **Continue/ Save** to save your responses and move forward with the site specific CR

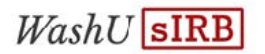

form. You do not need to attach any documents.

| myIRB                                                             |                                | Washington<br>University in St. Louis              |
|-------------------------------------------------------------------|--------------------------------|----------------------------------------------------|
| myHome Create Project Personalize                                 |                                | 201901032-1021 Ge Help                             |
| <u>mvIRB</u> > sIRB Site Continuing Review Form                   |                                | 🎒 ben powell 🗇   logout   delegate login           |
| test for prod                                                     | Continuing Review Index        | Protocol PI: Jonathan Himmel   Site PI: ben powell |
| Back to Project Index                                             | myIRB                          |                                                    |
|                                                                   | CR 1 CR 2 CR 3 Review & Submit | D                                                  |
| туткв                                                             | myIRB                          | myIRB                                              |
| CR 1. Project Summary                                             | CR 2. Current Enrollment       | CR 3. Progress Report                              |
|                                                                   |                                |                                                    |
|                                                                   |                                |                                                    |
|                                                                   |                                |                                                    |
|                                                                   |                                |                                                    |
|                                                                   |                                |                                                    |
|                                                                   | review                         |                                                    |
| © 2019 The University of Iowa, Washington University in St. Louis |                                | 12/10/19 03:10:55 🕚                                |

- 2) When complete, click the **Route form for signatures** button and have the form signed by the PI.
- 7. To check the status of site CR forms, go to the draft CR form, then to Section CR 3. Site form sections are green when complete. The signature status will either be Signed by Site PI or Signature Pending. When all sites are complete and signed, click Continue/Save and have the Project CR form signed by the Lead PI. The Project CR form and all the Site CR forms will be sent to the WU IRB for review.

| my                              | RB                                                                                  | Washington<br>University in St. Louis                     |
|---------------------------------|-------------------------------------------------------------------------------------|-----------------------------------------------------------|
| myHome Creat                    | e Project Personalize                                                               | 201901032 Go Help                                         |
| <u>myIRB</u> > <u>sIRB Proj</u> | ect Continuing Review Form > Site CR forms                                          | Jonathan Himmel 🗇   <u>logout</u>   <u>delegate login</u> |
| < Back/Save                     | Index/Save Save and Remain                                                          | Continue/Save>                                            |
| an a at. a                      |                                                                                     | [103]                                                     |
| CR 3. Site Cl                   | R forms                                                                             |                                                           |
| CR 3.1                          | Date/time when the site Continuing Review forms were created: 10/11/19 9:24 AM      |                                                           |
| CR 3.2                          | Continuing Review forms for the sites associated with this protocol:                |                                                           |
|                                 | Abby's Test (1021) PI: ben powell                                                   |                                                           |
|                                 | Signed by Site PI CR 1 CR 2 CR 3 view this form Other Reviews: None Non-responsive: |                                                           |
|                                 | University Of Washington (1003) PI: Jonathan Himmel                                 |                                                           |
|                                 | Signature Pending CR 1 CR 2 CR 3 view this form Other Reviews: None Non-responsive: |                                                           |
|                                 |                                                                                     |                                                           |
| < Back/Save                     | Index/Save Save and Remain                                                          | Continue/Save>                                            |
|                                 |                                                                                     | [103]                                                     |
| © 2019 The Univers<br>5.44.0    | ity of Iowa, Washington University in St. Louis                                     | 12/10/19 03:21:50 🕚                                       |

8. If a site is non-responsive and the CR form needs to be submitted, you are able to submit without them by selecting the **Non-responsive** box next to their site. This will prevent

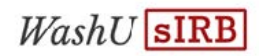

them from getting re-approved so please discuss with the WU IRB staff before choosing this option.

9. The Project CR and all the site forms will be reviewed together and if the CR is approved, the lead PI and their delegates will receive an email from <u>myIRB@wusm.wustl.edu</u>. If there are required actions following the committee meeting, the PI and their delegates will be notified by email.

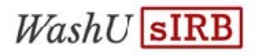

## Section 7: sIRB Reportable Events

Reportable Events can be submitted at both the Project and Site level. The type of event will determine if it is more appropriate to submit at that Project level (the event affects the whole study) or Site level (affects only one site). The WU IRB Reporting Requirements must be followed, and Sites may also have reporting requirements they must follow locally.

#### 7.1: Submitting a Reportable Event

- 1. After logging in to myIRB, navigate to the **myProjects** tab and then the **All Projects** tab. Click on the IRB ID # for the study.
- 2. From the Create Form section, click on **Reportable Event Form**.

| llomo Casato Dasiast        | Descenalize               |                  |        |                 |                         |                  | 20100302        |                |
|-----------------------------|---------------------------|------------------|--------|-----------------|-------------------------|------------------|-----------------|----------------|
| Home Create Project         | Personalize               |                  |        |                 |                         |                  | 20190702        | j Go           |
| <u>RB</u> > Project Summary |                           |                  |        |                 |                         |                  | ben powell 💭    | gout   delegat |
| Summary                     | Project Details           | Attac            | hments | Research Team   | Funding                 | Sites            | REFs            | Approval       |
|                             | Biomedica                 | al               |        |                 | Create                  | Form             |                 |                |
| ID #                        | 20190702                  | 26               |        |                 | Modifica                | tion/Update Form |                 |                |
|                             | STUDY FO                  | OR DEMONSTRATION | s      |                 |                         | IN REVIEW        |                 |                |
| rt Title                    | DEMO FO                   | R CARISSA        |        |                 | Reportal                | ble Event Form   |                 |                |
|                             | ben powe                  | ell              |        |                 | Project                 | Close Form       |                 |                |
| aus                         | Open                      |                  |        |                 |                         |                  |                 |                |
| 3                           | Abby's Te                 | est (1021)       |        |                 |                         |                  |                 |                |
| biects                      |                           |                  |        | FDA             |                         |                  |                 |                |
| Approved                    | 100                       |                  |        | IND Numbers     | No                      |                  |                 |                |
| nors                        | N/A                       |                  |        | IDE Number      | N/A                     |                  |                 |                |
| egnant/Fetus                | No                        |                  |        | HDE Number      | N/A                     |                  |                 |                |
| ognitively Impaired         | No                        |                  |        | Non-Significa   | nt Risk Device N/A      |                  |                 |                |
| isoners                     | No                        |                  |        | Emergency U     | se N/A                  |                  |                 |                |
| eview                       |                           |                  |        | Other           |                         |                  |                 |                |
| ext Approval Due By         |                           |                  |        | Certificate of  | Confidentiality No      |                  |                 |                |
| osed to Accrual             | No                        |                  |        | IRB Authoriza   | tion Agreement N/       | A                |                 |                |
|                             |                           |                  |        | Unaffiliated Ir | vestigator Agreement N/ | 4                |                 |                |
| ederal Regulatory Ove       | ersight                   |                  |        |                 |                         |                  |                 |                |
| es No                       |                           |                  |        |                 |                         |                  |                 |                |
| 🔍 🔍 FDA                     |                           |                  |        |                 |                         |                  |                 |                |
| OHRP                        |                           |                  |        |                 |                         |                  |                 |                |
| 2018 Common Rule/           | Equivalent Protections -  | 7/19/19          |        |                 |                         |                  |                 |                |
| Pre-2018 Common I           | Rule/Equivalent Protectio | ns               |        |                 |                         |                  |                 |                |
| story                       |                           |                  |        |                 |                         |                  | History Filter: | Project Form   |
| rm                          | Received                  | Agenda Date      | T      | ype Status      |                         | Basket           | Other Review    |                |
| D. Desident Manual          | 07/10/10                  |                  | E      | Approved on 07  | /19/19                  |                  | None            |                |

- 3. Provide the requested information and use the **Continue/Save** buttons to move through the sections.
- 4. Once all the form is complete click the **Submit Form** button.

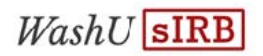

## Section 8: sIRB Closure Forms

Once a project is closed, it cannot be re-opened. To re-open a project a new form must be created and fees will be charged.

#### 8.1: Submitting a Closure form

- 1. After logging in to myIRB, navigate to the **myProjects** tab and then the **All Projects** tab. Click on the IRB ID # for the study.
- 2. From the Create Form section, click on **Project Closure Form**.

| myIND                                                                                                    |                                                                                      |                                         |      |                                                                                                    |                                                                         |                                   | Univer                   | sity in St.Lo   |
|----------------------------------------------------------------------------------------------------|--------------------------------------------------------------------------------------|-----------------------------------------|------|----------------------------------------------------------------------------------------------------|-------------------------------------------------------------------------|-----------------------------------|--------------------------|-----------------|
| Home Create Project                                                                                                    | Personalize                                                                          |                                         |      |                                                                                                    |                                                                         |                                   | 201907026                | Go              |
| RB > Project Summary                                                                                                    |                                                                                      |                                         |      |                                                                                                    |                                                                         |                                   | ben powell 🗇   <u>lo</u> | gout   delegate |
| Summary                                                                                                    | Project Details                                                                      | Attachments                             | Rese | arch Team F                                                                                                    | unding                                                                  | Sites                             | REFs                     | Approval        |
| )<br>3 ID #<br>le<br>ort Title<br>atus<br>te                                                                                                    | Biomedical<br>201907026<br>STUDY FOR<br>DEMO FOR<br>ben powell<br>Open<br>Abby's Tes | R DEMONSTRATIONS<br>CARISSA<br>t (1021) |      |                                                                                                    | Create Form<br>Modification/<br>Continuing Re<br>Project Close          | Update Form<br>eview Form<br>Form |                          |                 |
| bjects<br>Approved<br>nors<br>egnant/Fetus<br>ognitively Impaired<br>isoners<br>eview<br>ext Approval Due By<br>osed to Accrual<br>ederal Regulatory Ove<br>es No<br>© FDA<br>© OHRP<br>Data Common Rule// | 100<br>N/A<br>No<br>No<br><b>rsight</b><br>Equivalent Protections - 7                | /19/19                                  |      | FDA<br>IND Numbers<br>IDE Number<br>HOE Number<br>Non-Significant Risk Dev<br>Emergency Use<br>Other<br>Certificate of Confidentii<br>IRB Authorization Agree<br>Unaffiliated Investigator | No<br>N/A<br>N/A<br>N/A<br>N/A<br>ality No<br>nent N/A<br>Agreement N/A |                                   |                          |                 |
| istory                                                                                                    | die/Equivalent Protections                                                           | •                                       |      |                                                                                                    |                                                                         |                                   | History Filter:          | Project Form    |
| orm                                                                                                    | Received                                                                             | Agenda Date                             | Туре | Status                                                                                                    |                                                                         | Basket                            | Other Review             |                 |
|                                                                                                    |                                                                                      |                                         | Evo  | Approved on 07/10/10                                                                                                    |                                                                         |                                   | None                     |                 |

- 3. Read the information and confirm you are ready to close.
- 4. Provide the requested information and use the **Continue/Save** buttons to move through the sections.

Once all the form is complete click the **Submit Form** button.

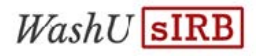

## Section 9: Definitions

**Reliance Agreement:** A written agreement between entities participating in multi-site research. The agreement contains terms that describe what each entity is responsible for in the review, oversight, and conduct of the research including responsibilities related to local requirements, state law, and federal regulations. Previously these were referred to as IAAs or "IRB Authorization Agreements."

**Lead PI:** The lead multi-site principal investigator with ultimate responsibility for the conduct and integrity of Research (generally, the initiating principal investigator or funding principal investigator, as applicable). The Lead PI will be responsible for managing the sIRB Project application in myIRB.

**Site PI:** An investigator(s) responsible for the conduct of the Research at his/her site. The Site PI will be responsible for managing the sIRB Site application for their site in myIRB.

**Reviewing IRB:** A term used in Reliance Agreements to identify the party to the agreement that acts as the sIRB in providing IRB review for all sites participating in the conduct of the same multi-site protocol.

**Reliance Packet:** information provided to sites relying on the Washington University IRB. The packet may contain the reliance addendum, template consent form and local context questionnaire. External sites should provide this packet to their local IRB for completion.

**Relying Site:** A term used in Reliance Agreements to identify the party to the agreement that will rely on an IRB outside of its own entity. This is sometimes termed the Relying Institution or Relying Site or Participating Site.

**sIRB Project Application:** The myIRB application submitted to the WU IRB for approval of the overall project. Often known as a parent application. This application will include approval of the protocol, template consent, questionnaires, and any study wide recruitment materials.

**sIRB Site Application:** The myIRB application submitted to the WU IRB for approval the site to conduct the research. Often known as a child application. This application will include approval of the site specific consent form and any site specific recruitment or data collection materials.

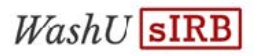

## Section 10: Frequently Asked Questions

I don't remember my HRPO ID and/or password. What do I do?

See section 2.2, Number 3.

How does the PI "sign" a form?

See section 3.2, Numbers 6-8.

How do I find a draft form in myIRB?

See section 3.2, Number 5.

When should I work on my local IRB application?

WU sIRB recommends that you work on the local IRB submission and the Site Application simultaneously after the project level application has been approved. This is when sites will have access to project-level approved documents.

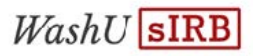